## **TWR98**

# Writer

## 使用手冊

tenx reserves the right to change or discontinue the manual and online documentation to this product herein to improve reliability, function or design without further notice. tenx does not assume any liability arising out of the application or use of any product or circuit described herein; neither does it convey any license under its patent rights nor the rights of others. tenx products are not designed, intended, or authorized for use in life support appliances, devices, or systems. If Buyer purchases or uses tenx products for any such unintended or unauthorized application, Buyer shall indemnify and hold tenx and its officers, employees, subsidiaries, affiliates and distributors harmless against all claims, cost, damages, and expenses, and reasonable attorney fees arising out of, directly or indirectly, any claim of personal injury or death associated with such unintended or unauthorized use even if such claim alleges that tenx was negligent regarding the design or manufacture of the part.

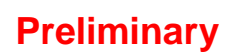

tenx technology inc. Rev 1.7, 2011/04/06

## **AMENDMENT HISTORY**

| Version | Date      | Description                                     |
|---------|-----------|-------------------------------------------------|
| V1.3    | Dec, 2009 | 增加8-bit TM57 series IC: TM57PA20, TM57FA40      |
| V1.4    | May, 2010 | 1. 增加 4-bit: TM89P55                            |
|         |           | 8-bit: TM57PE12, TM57FLA80                      |
|         |           | USB: TMU3130                                    |
|         |           | 2. 增加 EX_Control: 外部控制訊號                        |
|         |           | 3. 增加 Error Message 說明                          |
| V1.5    | Aug, 2010 | 1. 增加 8-bit: TM57ME20,                          |
|         |           | USB: TMU3132                                    |
|         |           | 2. 增加 EXHV ISP mode and Code+serial number 燒錄說明 |
| V1.6    | Jan, 2011 | 1. 增加 4-bit: TM89P51 OTP IC                     |
|         |           | 8-bit: TM57PE10, TM57PE11A OTP IC               |
|         |           | 2. 增加 Mass Production Mode page                 |

## CONTENTS

| AMENDMENT HISTORY 2           | : |
|-------------------------------|---|
| PRODUCT NAME 4                | ŀ |
| TITLE 4                       | ŀ |
| FEATURES 4                    | ŀ |
| ー、支援 OTP IC                   | ۲ |
| 二、硬體與 PC 安裝5                  | , |
| 三、硬體功能說明                      | j |
| 四、軟體簡介14                      | • |
| 五、燒錄軟體操作15                    | , |
| 六、韌體更新操作 19                   | ) |
| 七、滾動碼燒錄設定操作                   |   |
| 八、程序加滾動碼同時燒錄操作                | ; |
| 九、EXHV ISP 模式燒錄操作             | ) |
| 十、錯誤訊息                        | ) |
| 十一、Mass Production Mode 燒錄操作  | • |
| 十二、Production Limit Mode 燒錄操作 | , |
| 十三、Compare File 功能操作: 41      |   |
| 十四、Set Protect 功能操作:          | • |
| 十五、Read Chip Info 功能操作:       | ) |

## **PRODUCT NAME**

TWR98

## TITLE

**USB** Writer

## FEATURES

- 1. USB 介面
- 2. 硬體可以連線由軟體操作燒錄,也可以獨立操作燒錄當作 stand-alone writer.
- 3. 軟體和韌體可更新.

## ー、支援 OTP IC

- 1. 4-bit TM87 series : TM8795, TM87P08, TM87P04
- 2. 4-bit TM89 series : TM89P59M, TM89P55M, TM89P51M.TM89P59
- 3. 8-bit TM57 series : TM57PA40, TM57PA10, TM57PE11, TM57PA20 TM57FA40, TM57FLA80, TM57PE12, TM57ME20 TM57PE10, TM57PE11A,TM57PA10A,TM57ML40 TM56FA40
- 4. USB Low Speed series : TMU3100, TMU3101, TMU3102
- 5. USB Full Speed series : TMU3111, TMU3112, TMU6102, TMU3113 TAU2000, TMU3130, TMU3131, TMU3132

6. OTP IC 燒錄副檔名:

- 6.1 .epm file : TM89P59,TM89P59M, TM89P55M, TM89P51M
- 6.2 .obj file : TMU3100, TMU3101, TMU3102, TAU2000
- 6.3 .otp fil : TM8795, TM87P08, TM87P04
- 6.4 .hex file : TMU3111, TMU3112, TMU3113, TMU3130, TMU3131, TMU3132 TMU6102, TM57PA10A, TM57PA40, TM57PE11 TM57PA20, TM57FA40, TM57FLA80, TM57PE12 TM57ME20, TM57PE10, TM57PE11A, TM57PA10A TM57ML40, TM56FA40

## 二、硬體與 PC 安裝

Step 1: 連接 DC 9V Adapter 和 USB (mini B Type)

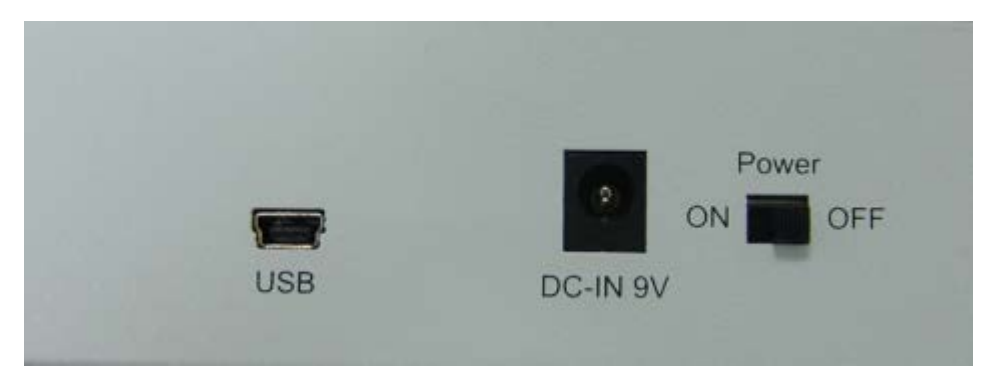

Step 2: 打開電源

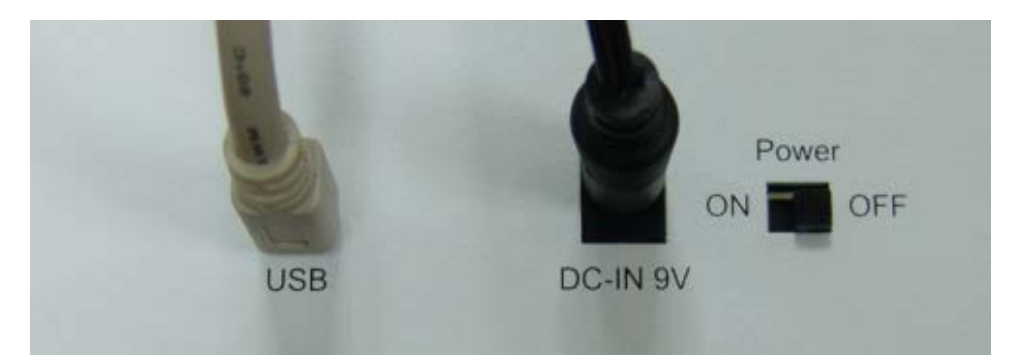

三、硬體功能說明

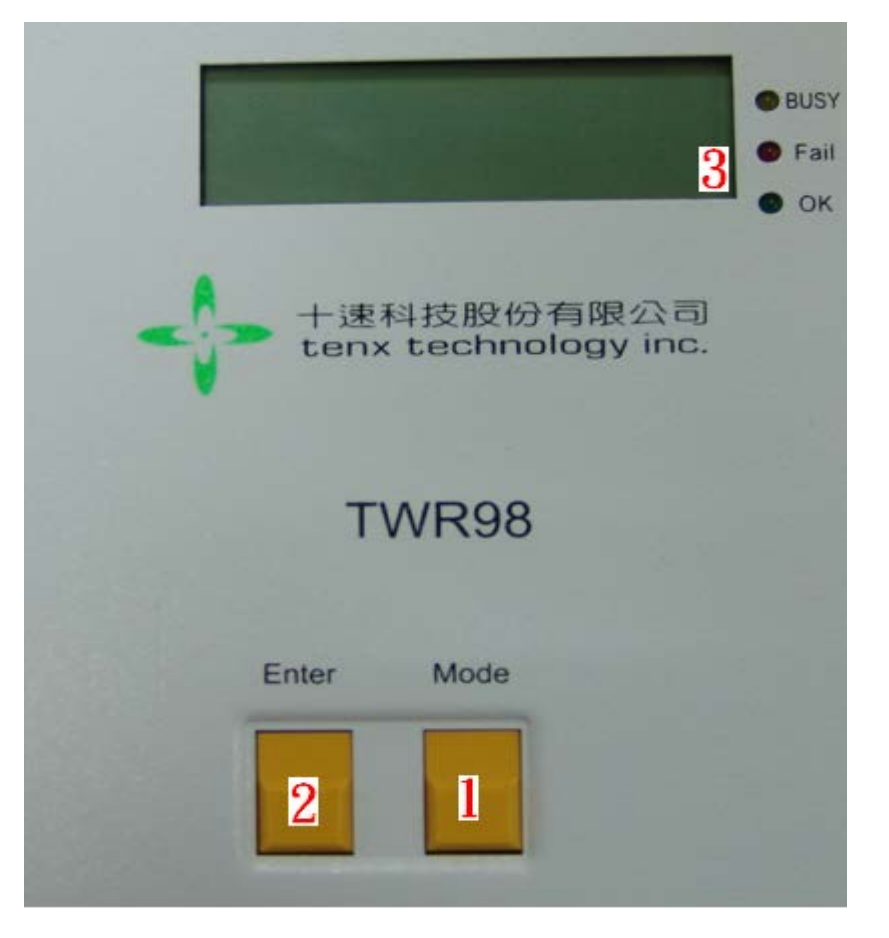

- 1. 模式按键:
  - a. Mode1 : CHIP NAME

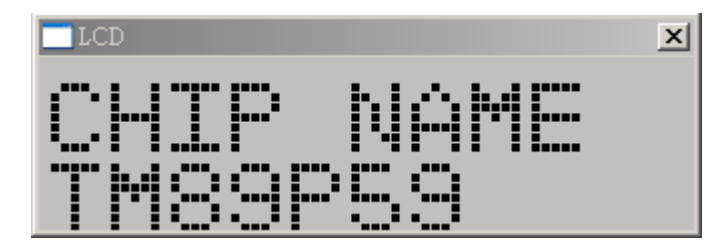

b. Mode2 : AUTO (Blank check+Program+Verify) function

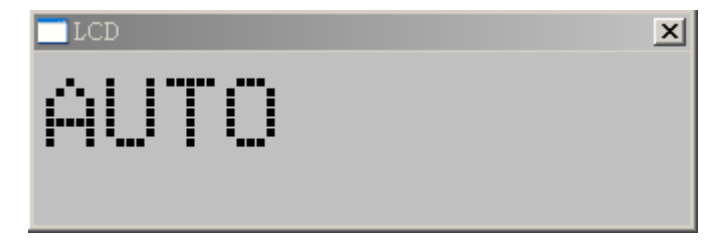

c. Mode3 : BLANKCHECK function

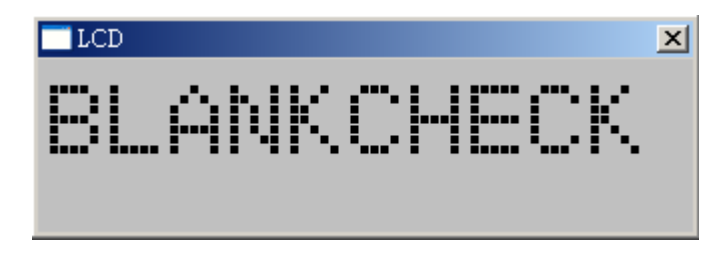

d. Mode4 : PROGRAM (Program+Verify) function

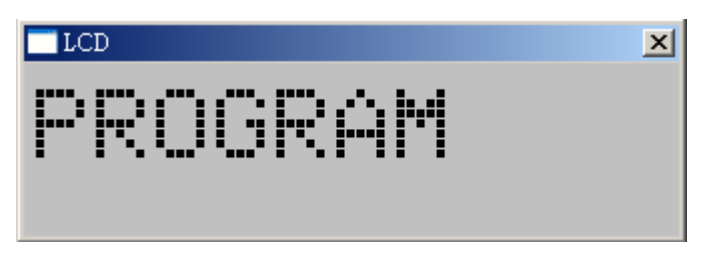

e. Mode5 : VERIFY function

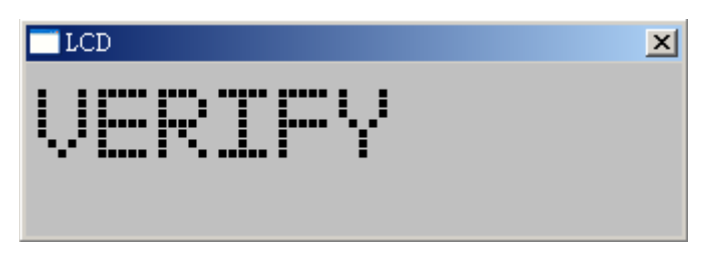

f. Mode6:CHECKSUM\_E=>顯示 EEPROM buffer Checksum 此項功能是檢查 PC 載入燒錄檔案到 EEPROM 資料的正確性, EEPROM Checksum 值等於軟體上的 Checksum 值才正確。

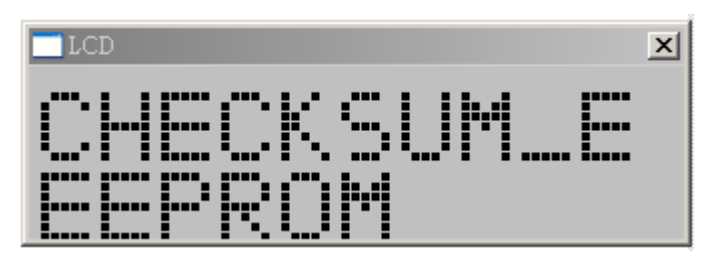

g. Mode7: CHECKSUM\_O=>顯示 OTP Chip Checksum 此功能是讀取 OTP Chip 資料回來做 Checksum 運算, OTP Checksum 值等於 EEPROM Checksum 值才正確。

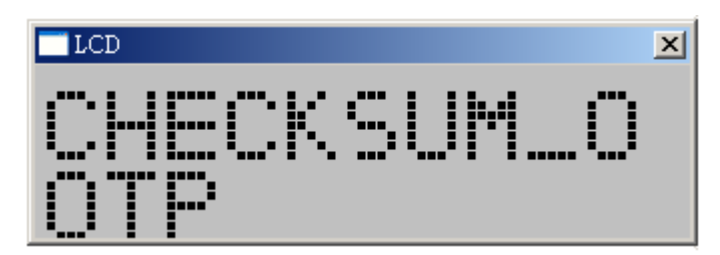

h. Mode8:FW\_VERSION=>顯示韌體版本

| LCD         |               | × |
|-------------|---------------|---|
| FW '<br>Ver | UERSIO<br>10: | ų |

- 2. 執行模式按鍵
- 3. LCD:顯示模式和燒錄結果
- 4. OTP IC 燒錄接腳

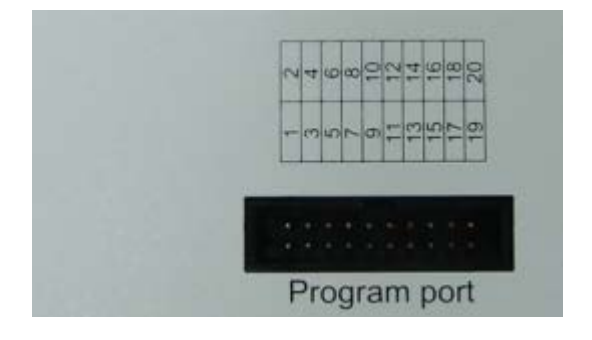

4.1: TM87P04, TM87P08, TM8795

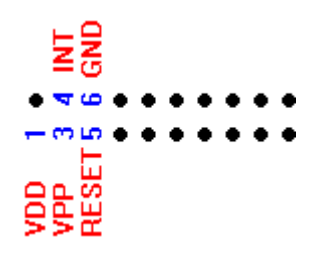

4.2: TM89P59, TM89P59M, TM89P55M

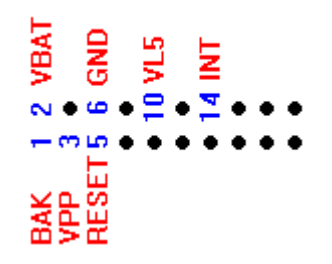

4.3: TM89P51M

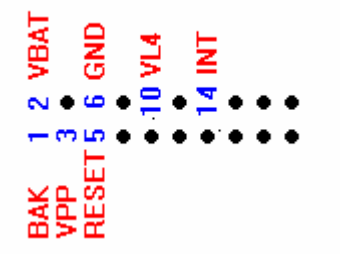

4.4: TMU3100

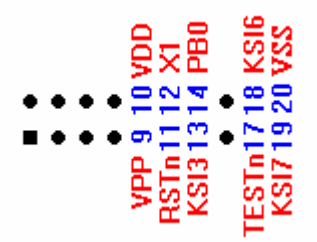

4.5: TMU3101, TMU3102

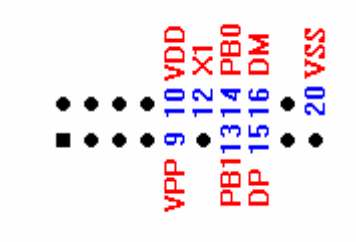

4.6: TMU3111

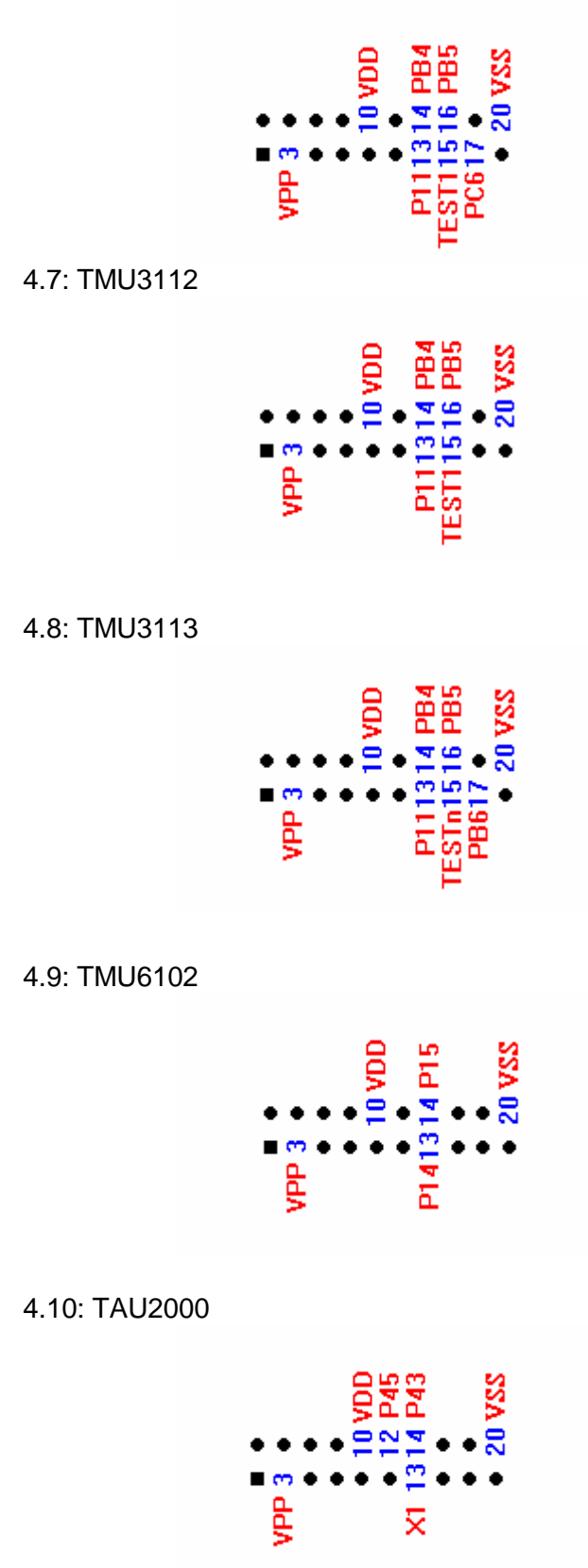

4.11: TM57PA10, TM57PA40, TM57PE11, TM57PA20, TM57PE10, TM57PE11A, TM57PA10A, TM57PE12

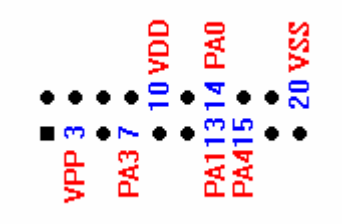

#### 4.12: TM57FA40

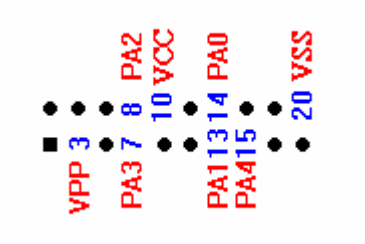

#### 4.13: TM57FLA80

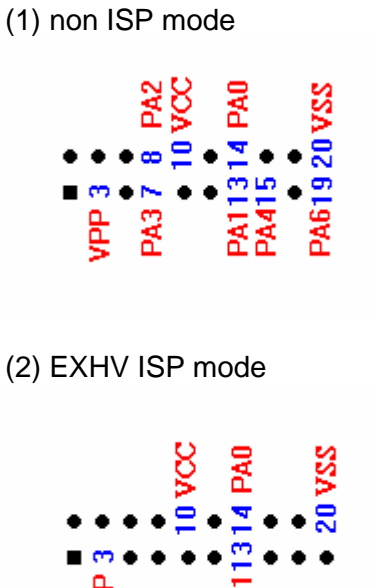

PAI

ЧР

- 4.14: TM57ME20
  - (1) non ISP mode

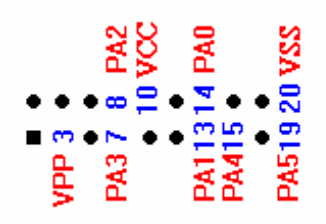

(2) EXHV ISP mode

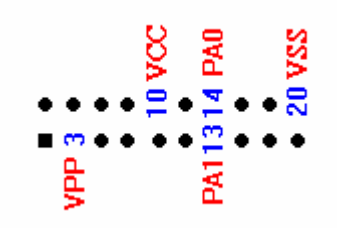

4.15: TMU3130, TMU3132 (1) non ISP mode

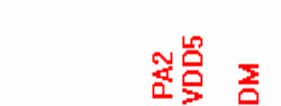

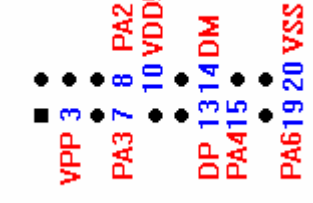

(2) EXHV ISP mode

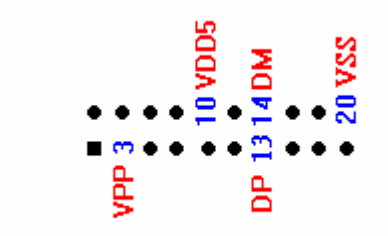

5. EX\_Control: 外部控制訊號

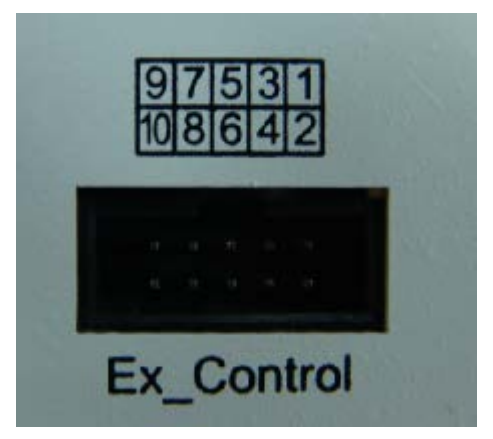

5.1:接腳名稱和位置

| 9:N.C.  | 7:N.C. | 5:GND | 3:Result0 | 1:VDD   |
|---------|--------|-------|-----------|---------|
| 10:N.C. | 8:N.C. | 6:GND | 4:Result1 | 2:Start |

5.2:功能敘述:

1. VDD=>輸出電壓 3 伏特

2. Start signal=>輸入啟動訊號,高電位有效(啟動訊號有效寬度大於 10 ms),

3. Result0 and Result1 signals=>輸出燒錄結果

| Result1 | Result0 | 狀態   |
|---------|---------|------|
| 0       | 0       | BUSY |
| 1       | 0       | OK   |
| 1       | 1       | FAIL |

6. LED 說明:

6.1 黃色 LED:下載燒錄檔案資料或燒錄時會閃爍,表示忙碌中.
6.2 紅色 LED:亮紅燈表示燒錄失敗,當 IC 拿走或切換燒錄模式 LED 就會關掉
6.3 綠色 LED:亮綠燈表示燒錄成功,當 IC 拿走或切換燒錄模式 LED 就會關掉

四、軟體簡介

| 4  | USB_Writ           | er Tl        | M891   | 259   |             | C     | <b>)</b> |      |     |          |      |          |    |     |          |          |      |            |                    |                     |                |          |   |           |         | _        |       |
|----|--------------------|--------------|--------|-------|-------------|-------|----------|------|-----|----------|------|----------|----|-----|----------|----------|------|------------|--------------------|---------------------|----------------|----------|---|-----------|---------|----------|-------|
| F  | ile <u>D</u> evice | Op           | eratio | m     | <u>A</u> bo | ut 🤇  | )        |      |     |          |      | 7        | 7  |     |          |          |      |            |                    |                     |                | ^        |   | 6         |         |          |       |
|    | Auto               | I E          | Blank  | . che | ck          | Pr    | ogra     | m    |     | Veri     | ify  | "        |    |     |          |          | _5   |            |                    |                     | _1             | U-       |   | -Fuse - Ŭ |         |          |       |
|    | END & TA 15        | -   <b>-</b> | OTI    | inte  |             | اسمنه | -<br>-   | DEON | 비   | ÷£ilu.   | ا م  |          |    | 41  | Chip     | Nan      | ne : | TM8        | 9P59               | - I S               | mart C         | )ptic    | m | I. Hor    | rotect  | E Pm     | tect  |
|    | F. WATAN           | ienx_        | 011    | ппс   | JIIII8      | non   | LX09     | 1091 | 3U) | ענידע    | _agr | alep.    |    | 1   | _        |          |      |            |                    |                     |                | _        |   | 14 Onp    | 101001  | 1 110    | 001   |
|    | 00000000           | 7D           | 4E     | 04    | 88          | 23    | 48       | 00   | CB  | 81       | D6   | 4B       | C3 | 10  | F7       | BB       | CO   | }N.^       | #⊢. E              | e. CKA              | .÷»A           | -        |   |           |         |          |       |
|    | 00000010           | 00           | CB     | 00    | 00          | 00    | 00       | 00   | 00  | 00       | 00   | 00       | 00 | 00  | 00       | 00       | 00   | . E        | · · · · ·          | • • • • •           | · · · · ·      | -        |   |           |         |          |       |
|    | 00000020           | 20           | 6C     | 41    | 80          | UA    | CB       | 00   | 00  | 20       | 6C   | 48       | 80 | 16  | CB       | 00       | 00   | TC.        | . E                | ⊢<br>È              | . E            |          |   |           |         |          |       |
|    | 00000030           | 32           | C8     | 00    | 00          | 00    | 00       | 00   | 00  | 2D       | C8   | 00       | 00 | 10  | 00       | 00       | 00   | 2E         |                    | - E                 | <br>cë         |          |   |           |         |          |       |
|    | 00000040           | 31           | 08     | 00    | 00          | 00    | 00       | 00   | 00  | 20       | 00   | 54<br>70 | 20 | 43  | 01       | 00       | 00   | /E         |                    | 11.1<br>2Èn:        | UE<br>ά_λ      |          | 1 |           | 100     | <u></u>  |       |
|    | 000000000          | 41           |        | 00    | 00          | 00    | 00       | 00   | 00  | JU<br>AC |      | 70       | 50 | 00  | CI<br>EA | AU<br>E1 | 20   | AE<br>⇒ ô  | <br>E- Á           | s∈p,.<br>⊒λ         | . A⊐A<br>â ·   |          | 9 | Checksun  | n  401  | D2       |       |
|    | 000000000          | 06           | C1     | AC    | C0          | 56    | 50       | 00   | EA. | 71       | 20   | 06       | C1 | AC  | C0       | 65       | 50   | υ<br>ά-λ   | с, . <i>г</i><br>г | ia: Á               | . U. ,<br>- Ào |          |   | Program I | Pin Pla | cement:  |       |
|    | 00000070           | 00           | F4     | B1    | 38          | 06    | C1       | 60   | F5  | 40       | FA   | AC.      | Č0 | 25  | FQ       | 00       | F4   | . O 'C<br> | ς<br>Δ`            | 191 - 0<br>161 - À' | γ              |          |   | VDD       | 1 2     | VDDO     |       |
|    | 0000000000         | FO           | 38     | 06    | C1          | 00    | E5       | 01   | FA  | AC       | Cn.  | 24       | E9 | 00  | F4       | BO       | 38   | à Á        |                    |                     | ^∪<br>∩•·      |          |   | VPP       | 3 6     | 4000     |       |
|    | 0000000A0          | 06           | C1     | AC    | č0          | 20    | E9       | 00   | F4  | D1       | 3B   | 06       | C1 | AC  | CO       | 04       | E8   | . Á¬À      | ĉ                  | ιÑ. Á               | ¬À è           |          |   | RESET     | 56      | GND      |       |
|    | 00000080           | 00           | F4     | 82    | D6          | 2A    | CO       | 24   | EA  | 21       | 6C   | 5F       | AO | 7B  | CO       | 24       | 58   | . ô. Č     | *À\$.              | 11 4                | (À\$X          |          |   |           | • •     |          |       |
|    | 000000000          | 25           | E9     | 24    | 6C          | 64    | AO       | 61   | С8  | 00       | F4   | 0C       | E8 | 6F  | 4C       | 69       | 98   | %. \$I     | d aÈ               | . ô. è              | oLi ~          |          |   |           | • 1     | J VDDL   |       |
|    | 000000000          | 66           | С8     | 08    | ΕA          | 6F    | 4C       | 00   | F4  | СВ       | CO   | 00       | E8 | 2C  | ΕA       | 22       | 58   | fÈ.        | oL. ĉ              | iËÀ. è              | . " X          |          |   |           | 1       |          | 0     |
|    | 000000E0           | 21           | 6C     | 73    | AO          | 7B    | CO       | 24   | 58  | 25       | E9   | 00       | F4 | EF  | 46       | 76       | AO   | !ls        | { À\$>             | (% Ô)               | í Fv           |          |   |           | •••     |          | 3     |
|    | 000000F0           | 6F           | 48     | 76    | AO          | 00    | F4       | 6F   | 47  | 7B       | A0   | 10       | F5 | 10  | F5       | 10       | F5   | оHv        | . ôoC              | ×                   |                |          |   |           | • •     |          |       |
|    |                    |              |        |       |             |       |          |      |     |          |      |          |    | -1- |          |          |      |            |                    |                     |                | -        |   |           | • •     | I.       |       |
|    |                    |              |        |       |             |       |          |      |     |          |      |          |    | 1   |          |          |      |            |                    |                     | 6              | <b>.</b> |   | 7         |         |          | _     |
| X: | =520 ¥=326         |              |        |       |             |       |          |      |     |          |      |          |    |     |          |          |      |            |                    |                     | 2              | ZI       | ÷ | USB S     | TAND    | ALONE WI | RITER |

- 1. 顯示燒錄資料
- 2. 顯示 USB Writer 是否有連接
- 3. 顯示 OTP IC 燒錄接腳 (對應到硬體的燒錄接腳)
- 4. 顯示燒錄檔案路徑
- 5. 顯示燒錄 CHIP 名稱
- 6. 顯示 OTP IC Fuse 資訊
- 7. Auto, Blank check, Program, Verify 功能跟硬體一樣,當 USB Writer Device 跟 PC 連接時,可以直接由軟體下燒錄指令
- 8. 功能表列:
  - 8.1: File =>載入燒錄檔
  - 8.2: Device=> 選擇燒錄 CHIP
  - 8.3: Operation=>更新韌體,滾動碼燒錄,檢查新軟體版本
  - 8.4: About=>顯示軟體版本
- 9. Checksum:顯示燒錄檔案的 checksum 值
- 10. Smart Option: 顯示 System configuration 定義

## 五、燒錄軟體操作

Step1:打開軟體

## Step2:確認 TWR98 Device 是否有跟 PC 連接

| 💠 USB_Writer                       |                        |
|------------------------------------|------------------------|
| <u>File Device Operation About</u> |                        |
| Auto Blank check Program Verify    | Fuse                   |
| Chip Name : Smart Op               | rtion                  |
|                                    | -                      |
|                                    |                        |
|                                    |                        |
|                                    |                        |
|                                    | Checksum               |
|                                    | Program Pin Placement: |
|                                    |                        |
|                                    |                        |
|                                    |                        |
|                                    |                        |
|                                    | not                    |
|                                    | liot                   |
|                                    | connect                |
| X=546 Y=148                        | uSB was not connected  |

| 💠 USB_Writer TM89P59               |                         |
|------------------------------------|-------------------------|
| <u>File Device Operation About</u> |                         |
| Auto Blank check Program Verify    | Fuse                    |
| Chip Name : TM89P59 Smart Option   |                         |
|                                    | L Oubrotect L Frotect   |
|                                    |                         |
|                                    |                         |
|                                    |                         |
|                                    | Checksum                |
|                                    | Program Pin Placement:  |
|                                    | BAK 1 2 VBAT            |
|                                    | RESET 5 6 GND           |
|                                    | 10 VI 5                 |
|                                    | •                       |
|                                    | • 14 INT                |
|                                    | •••                     |
|                                    | ••                      |
|                                    | connect                 |
| X=549 Y=189                        | 🖙 USB STANDALONE WRITER |

Step3:執行 Device (選擇燒錄 OTP CHIP)

| File Device Operation About         Auto       Blank check       Program       Verify       Chip Name :       TM89P59       Smart Option       Fuse         IC Type Selecte       X       X       X       Chip Name :       TM89P59       Cancel         Series :       MCU: 4 Bit TM89 series       OK       Checksum       Checksum       Checksum         Series List :       Type List :       Trogram Pin Placement:       BAK       1 2 VBAT       VPP 3 0       RESET 5 6 GND       10 VL5       10 VL5       11 VL5       14 INT                                                                                                    | 🛟 USB_Writer TM89P59                                                                                                    |                                                                  |
|----------------------------------------------------------------------------------------------------|----------------------------------------------------------------------------------------------------|------------------------------------------------------------------|
| Auto       Blank check       Program       Verify       Chip Name :       TM89P59       Smart Option         IC Type Selecte       IC       Series :       MCU: 4 Bit TM89 series       OK       OK       Checksum       Checksum <td< th=""><th><u>File Device Operation About</u></th><th></th></td<> | <u>File Device Operation About</u>                                                                                            |                                                                  |
| Chip Name : TM89P59 Smart Option Chip Name : TM89P59 Smart Option Chip Name : TM89P59 Cancel Series : MCU: 4 Bit TM89 series Cancel Series List : Type List : MCU: 4 Bit TM87 series MCU: 4 Bit TM87 series MCU: 8 Bit TM57 Series USB: Low Speed Series USB: Low Speed Series USB: Full Speed Series                                                                                                    | Auto Blank check Program Verify                                                                                               | Fuse                                                             |
| IC Type Selecte         Series : MCU: 4 Bit TM89 series         IC Type : TM89P59       Cancel         Series List :       Type List :         MCU: 4 Bit TM87 series       Program Pin Placement:         MCU: 4 Bit TM89 series       TM89P59         MCU: 4 Bit TM87 series       TM89P59         MCU: 8 Bit TM57 Series       TM89P59         USB: Low Speed Series       10 VL5         USB: Full Speed Series       14 INT                                                                                                    | Chip Name : TM89P59 Smart Option                                                                                              | 🗖 Unprotect 🔲 Protect                                            |
| Series : MCU: 4 Bit TM89 series       OK         IC Type : TM89P59       Cancel         Series List :       Type List :         MCU: 4 Bit TM87 series       Program Pin Placement:         MCU: 4 Bit TM87 series       TM89P59         MCU: 8 Bit TM57 Series       TM89P59         USB: Low Speed Series       10 VL5         USB: Full Speed Series       10 VL5         USB: Full Speed Series       14 INT                                                                                                    | IC Type Selecte                                                                                                    |                                                                  |
| IC Type : TM89P59       Cancel         Series List :       Type List :         MCU: 4 Bit TM87 series       TM89P59         MCU: 4 Bit TM87 series       TM89P59         MCU: 8 Bit TM57 Series       USB: Low Speed Series         USB: Full Speed Series       10 VL5         10 VL5       14 INT                                                                                                    | Series : MCU: 4 Bit TM89 series OK                                                                                            |                                                                  |
| Series List :       Type List :       Program Pin Placement:         MCU: 4 Bit TM87 series       TM89P59       BAK 1 2 VBAT         MCU: 4 Bit TM57 Series       USB: Low Speed Series       Image: Series         USB: Full Speed Series       10 VL5         Image: Series       14 INT                                                                                                    | IC Type : TM89P59 Cancel                                                                                                    | Checksum                                                         |
| MCU: 4 Bit TM87 series<br>MCU: 4 Bit TM89 series<br>MCU: 8 Bit TM57 Series<br>USB: Low Speed Series<br>USB: Full Speed Series                                                                                                    | Series List : Type List :                                                                                                    | Program Pin Placement:                                           |
| · · · · · · · · · · · · · · · · · · ·                                                                                                    | MCU: 4 Bit TM87 series<br>MCU: 4 Bit TM89 series<br>MCU: 8 Bit TM57 Series<br>USB: Low Speed Series<br>USB: Full Speed Series | BAK 1 2 VBAT<br>VPP 3 •<br>RESET 5 6 GND<br>• 10 VL5<br>• 14 INT |
|                                                                                                    | X=61 V=0                                                                                                    | IISB STANDALONE WRITER                                           |

## Step4:執行 OK

| 💠 USB_Writer TM89P59                |                         |
|-------------------------------------|-------------------------|
| <u>File Device Operation A</u> bout |                         |
| Auto Blank check Program Verify     | Fuse                    |
| Chip Name : TM89P59 Smart Option    | Unprotect T Protect     |
|                                     |                         |
|                                     |                         |
|                                     |                         |
|                                     | Checksum                |
|                                     | Program Pin Placement:  |
|                                     | BAK 1 2 VBAT            |
|                                     | RESET 5 6 GND           |
|                                     | • 10 VL5                |
|                                     | • 14 INT                |
|                                     |                         |
|                                     | ••                      |
|                                     |                         |
| X=438 Y=331                         | 🖙 USB STANDALONE WRITER |

## Step5:執行 File=>Load File

| 💠 USB_Writer TM89P59                     |                         |
|------------------------------------------|-------------------------|
| File Device Operation About              |                         |
| Load File Blank check Program Verify     | Fuse                    |
| Save As Chip Name : TM89P59 Smart Option |                         |
|                                          | i outrouor i ressor     |
|                                          |                         |
|                                          |                         |
|                                          |                         |
|                                          | Checksum                |
|                                          | Program Pin Placement:  |
|                                          | BAK 1 2 VBAT            |
|                                          | RESET 5 6 GND           |
|                                          | • 10 VI 5               |
|                                          | • •                     |
|                                          | • 14 INT                |
|                                          | ••                      |
|                                          | ••                      |
| ,                                        |                         |
| X=9 Y=0                                  | 😂 USB STANDALONE WRITER |

## Step6:選擇燒錄檔案

| 😽 USB_Writer TM89P59                                                                                                    |                                                                                                    |
|----------------------------------------------------------------------------------------------------|----------------------------------------------------------------------------------------------------|
| Eile     Device     Operation     About       Auto     Blank check     Program     Verify       Chip Name :     TM89P59     Smart Option                                                                                                    | - Fuse                                                                                                    |
| 課答       ? ×         搜尋位置①:       郭益利       •       •       •       •       •       •       •       •       •       •       •       •       •       •       •       •       •       •       •       •       •       •       •       •       •       •       •       •       •       •       •       •       •       •       •       •       •       •       •       •       •       •       •       •       •       •       •       •       •       •       •       •       •       •       •       •       •       •       •       •       •       •       •       •       •       •       •       •       •       •       •       •       •       •       •       •       •       •       •       •       •       •       •       •       •       •       •       •       •       •       •       •       •       •       •       •       •       •       •       •       •       •       •       •       •       •       •       •       •       •       •       •       • | Checksum<br>Program Pin Placement:<br>BAK 1 2 VBAT<br>VPP 3<br>RESET 5 6 GND<br>• 10 VL5<br>• 14 INT<br>• • |
| X=37 Y=0                                                                                                    | 🚓 USB STANDALONE WRITER                                                                                     |

Step7:執行開啟 (開始載入硬體)

| 🛟 USB_Writer TM89P59                                                                                                   |                                  |
|----------------------------------------------------------------------------------------------------|----------------------------------|
| <u>File</u> <u>D</u> evice <u>O</u> peration <u>A</u> bout                                                             |                                  |
| Auto Blank check Program Verify                                                                                        | Fuse                             |
| F/DATA1\tenx_OTP information\tm89P59\第益利u_agki.epm Chip Name : IM89P59                                                 | urt Option 🔽 Unprotect 🗖 Protect |
| 00000000 7D 4E 04 88 23 48 00 CB 81 D6 4B C3 10 F7 BB C0 }, ^#H. Ë. ČKÃ. +                                             | -»À                              |
| 00000010 00 CB 00 00 00 00 00 00 00 00 00 00 00 00 00                                                                  | ·· -                             |
| 00000020 20 6C 4F 80 0A CB 00 00 20 6C 48 80 16 CB 00 00 I.C. E. I. I                                                  |                                  |
|                                                                                                    | <u></u>                          |
|                                                                                                    | - A Checkman 46D2                |
| 00000000 41 C8 00 00 00 00 00 00 3C C8 70 3B<br>00000060 F7 F9 00 F4 D0 3B 06 C1 4C C0 F5 F9 Loading Data Ok âr: á⇒à á |                                  |
|                                                                                                    | Program Pin Placement:           |
| 00000080 00 F4 B1 3B 06 C1 60 F5 40 EA AC C0 確定 (二谷、企っÀ%)                                                              | ô BAK 1 2 VBAT                   |
| 00000090 E0 3B 06 C1 00 F5 01 EA AC C0 24 E9                                                                           | VPP 3 •                          |
| 000000A0 06 C1 AC C0 20 E9 00 F4 D1 3B 06 C1 AC C0 04 E8 . Á¬À ôÑ; . Á¬À                                               | RESETS 6 GND                     |
| 000000B0 00 F4 82 D6 2A C0 24 EA 21 6C 5F A0 7B C0 24 58 . ô. Č*À\$. ! I _ {À                                          | \$X • 10 VL5                     |
| 000000C0 25 E9 24 6C 64 A0 61 C8 00 F4 0C E8 6F 4C 69 98 % \$Id aÈ ô èoL                                               | .i″ ••                           |
| 000000D0 66 C8 08 EA 6F 4C 00 F4 CB C0 00 E8 2C EA 22 58 fÈoL. ôËÀ.è,.                                                 | "X • 14 INT                      |
| 000000E0 21 6C 73 A0 7B C0 24 58 25 E9 00 F4 EF 46 76 A0 !Is {Å\$X%. ôï F                                              | v                                |
| 000000F0 6F 48 76 A0 00 F4 6F 47 7B A0 10 F5 10 F5 10 F5 o⊢v .ôoG{                                                     | ••                               |
|                                                                                                    | <b>•</b>                         |
|                                                                                                    | USB STANDALONE WRITER            |

Step8:此時硬體的 LCD 會顯示如下圖:

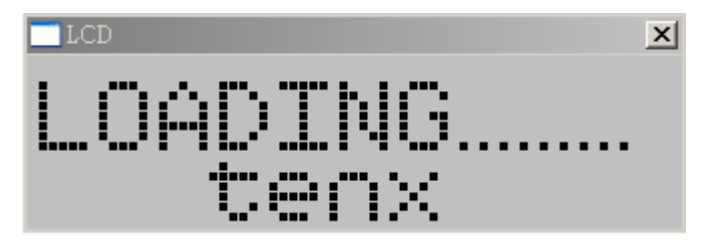

Step9:載入成功後硬體的 LCD 會顯示 CHIP NAME

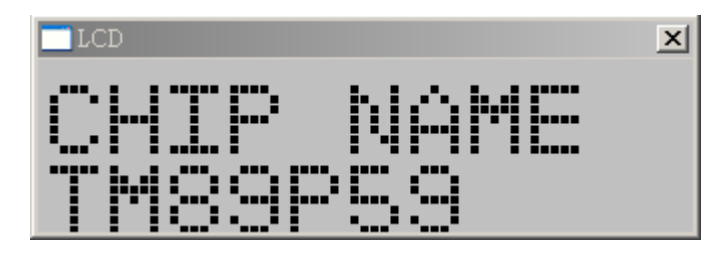

Step10: 執行燒錄功能 (Auto, Blank check, Program, Verify)

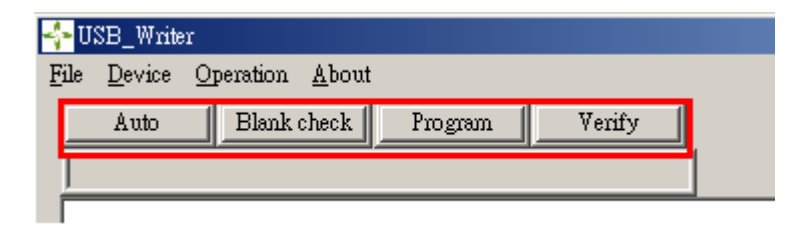

## 六、韌體更新操作

Step1:執行 Operation=>Update F/W

| 🛟 USB_Writer TM89P59                                                             |                                                                                                    |
|----------------------------------------------------------------------------------|----------------------------------------------------------------------------------------------------|
| File Device Operation About                                                      |                                                                                                    |
| Auto Update F/W ram Verify<br>Check new version Chip Name : TM89P59 Smart Option | Fuse                                                                                                    |
|                                                                                  | Checksum 46D2<br>Program Pin Placement:<br>BAK 1 2 VBAT<br>VPP 3 •<br>RESET 5 6 GND<br>• 10 VL5<br>• 14 INT<br>• • |
| X=292 Y=53                                                                       | 🚓 USB STANDALONE WRITER                                                                                            |

#### Step2:選擇檔案

| 😽 USB_Writer TM89P59                                                                                                    |                                          |
|----------------------------------------------------------------------------------------------------|------------------------------------------|
| <u>File</u> <u>Device</u> <u>Operation</u> <u>A</u> bout                                                                                    |                                          |
| Auto Blank check Program Verify                                                                                                    | Fuse                                     |
| Chip Name : TM89P59 Smart Option                                                                                                    | 🔽 Unprotect 🗖 Protect                    |
| 開啓 ? ★                                                                                                    |                                          |
| 搜尋位置①: Carace版本 🔽 🗢 🖻 🗃 🖽 -                                                                                                    |                                          |
| Image: The standalone (1.2).nce     Image: The standalone (1.3).nce     Image: The standalone (1.4).nce     Image: The standalone (1.4).nce | Checksum 46D2                            |
|                                                                                                    | Program Pin Placement:                   |
|                                                                                                    | BAK 1 2 VBAT<br>VPP 3 •<br>RESET 5 6 GND |
| 檔案名稱(11): new_standalone(1.4).nce 開啓(0)                                                                                                    | • 10 VL5<br>• •                          |
| 檔案類型(I): TxIce Nce Files (*.nce)  取消                                                                                                    | • 14 INT                                 |
|                                                                                                    | ••                                       |
| X=60 Y=0                                                                                                    | 🚓 USB STANDALONE WRITER                  |

Step3:執行開啟 (開始載入硬體)

| 😽 USB_Writer TM89P59                                             | _ 🗆 X                                                                                                    |
|------------------------------------------------------------------|----------------------------------------------------------------------------------------------------|
| <u>File Device Operation About</u>                               |                                                                                                    |
| Auto Blank check Program Verify Chip Name : TM89P59 Smart Option | Fuse                                                                                                    |
| Chip None                                                        | Checksum 46D2<br>Program Fin Placement:<br>BAK 1 2 VBAT<br>VPP 3 •<br>RESET 5 6 GND<br>• 10 VL5<br>• 14 INT<br>• • • |
|                                                                  |                                                                                                    |
|                                                                  | 😂 USB STANDALONE WRITER                                                                                              |

Step4:此時硬體的 LCD 會顯示如下圖:

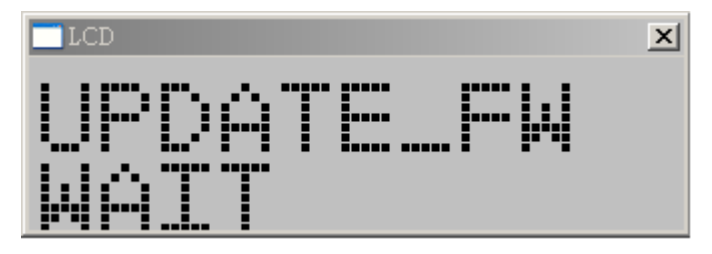

Step5:載入成功後硬體的 LCD 會顯示 CHIP NAME

| LCD   | ×    |
|-------|------|
| CHIP  | NAME |
| TM29P | 5.9  |

七、滾動碼燒錄設定操作

Step1:請確認 PC 和 TWR98 Writer 是否連線

Step2:選擇 Device (支援 USB:Low speed and Full speed series)

Step3:選擇 Operation->Serial Number Program

| 💠 USB_Writer TMU3112             |                                                            |                           |
|----------------------------------|------------------------------------------------------------|---------------------------|
| <u>File Device Operation A</u> l | Serial Number Program                                      | 4                         |
| Auto Blank chee                  |                                                            |                           |
|                                  | Chip Type : TMU3112 S/N SET                                | rotect 🗖 Protect          |
|                                  | Start Serial NO[Hex] : 00000000000000000000000000000000000 | mode 🗖 Dual mode          |
|                                  | End Serial NO[Hex] : 00000000000000000000000000000000000   | Hz disable 🗖 32KHz enable |
|                                  | S/N Start Address[Hex] : 0000                              | m                         |
|                                  | S/N End Address[Hex] : 0000                                | Pin Placement:            |
|                                  | Counter<br>OK (Hex) : 0<br>NO (IL ) : 0                    |                           |
|                                  |                                                            | 9 10 VDD                  |
|                                  | Total (Hex): 0                                             | 1314 PB4                  |
|                                  |                                                            | 1516 PB5                  |
|                                  | S/N Program Close                                          | • 20 GND                  |
|                                  |                                                            | USB STANDALONE WRITER     |

Step4:選擇 S/N SET=>設定 Serial Number 參數

| 💠 USB_Writer TMU3112 👘         |                                                                                                    |                       |
|--------------------------------|----------------------------------------------------------------------------------------------------|-----------------------|
| <u>File Device Operation A</u> | Serial Number Program                                                                                                 | ×                     |
| Auto Blank che                 | Chip Type : TMU3112 S/N SET                                                                                           | rotect 🗖 Protect      |
|                                | Serial Number Set                                                                                                    | 🗙 🗖 Dual mode         |
|                                | S/N Length [Hex]: 10<br>S/N Start Address (Hex) : 0000<br>Start Serial NO (Hex) : 00000000000000000000000000000000000 | le 32KHz enable       |
|                                | Direction (MSB in) : 💿 Low Byte 💿 Hight Byte                                                                          | VDD                   |
|                                | Load Cancel                                                                                                    | PB4<br>PB5<br>GND     |
|                                | ංංග<br>ද                                                                                                    | USB STANDALONE WRITER |

- Step5:設定 S/N Length[Hex] (範圍 0x01~0x10)
- Step6:設定 S/N Start Address[Hex]
- Step7:設定 Start Serial NO[Hex]
- Step8:設定 S/N Amount[Hex] (OTP IC 燒錄的數量)
- Step9:設定 S/N Direction[MSB In]
  - 例如: Serial Number=12345678
  - 選擇 Low Byte 燒錄到 OTP IC 擺放位置: 12345678
  - 選擇 High Byte 燒錄到 OTP IC 擺放位置: 78563412
- Step10:設定完成後,選擇 Load 按鍵 (將滾動碼設定資料載入到 TWR98,請等候) 如果 USB 沒有連線,滾動碼設定的資料是無法載入成功。

| 💠 USB_Writer TMU3112 👘         |                                                                  |                     |
|--------------------------------|------------------------------------------------------------------|---------------------|
| <u>File Device Operation A</u> | Serial Number Program                                            |                     |
| Auto Blank che                 |                                                                  |                     |
|                                | Chip Type : TMU3112 S/N SET                                      | tect 🔲 Protect      |
|                                | Serial Number Set                                                | 🗙 🗖 Dual mode       |
|                                | S/N Length [Hex]: 8 Step5<br>S/N Start Address (Hex): 3FF8 step6 | de 🗖 32KHz enable   |
|                                | Start Serial NO (Hex): 12345678 of op 7                          | ement:              |
|                                | S/N Amount (Hex): 10 step8                                       |                     |
|                                | Direction (MSB in) :  • Low Byte • Hight Byte step9              | VDD                 |
|                                | step10 Load Cancel                                               | PB4<br>PB5          |
|                                |                                                                  | GND                 |
|                                | ්<br>දේ USI                                                      | B STANDALONE WRITER |

Step10\_1: 資料載入成功 S/N Program 按鍵會被致能

| TMU3112                                                                                |                                       |
|----------------------------------------------------------------------------------------|---------------------------------------|
| File Device Operation Al Serial Number Program                                         | l –                                   |
| Auto Blank chec                                                                        |                                       |
| Chip Type : TMU3112                                                                    | rotect 🔲 Protect                      |
| Start Serial NO[Hex] : 0000000012345678                                                | mode 🔲 Dual mode                      |
| End Serial NO[Hex] : 0000000012345687                                                  | Hz disable 🔲 32KHz enable             |
| S/N Start Address[Hex] : 3FF8                                                          | m                                     |
| S/N End Address[Hex] : 3FFF                                                            | Pin Placement:                        |
| Counter<br>OK (Hex) : 0<br>NG (Hex) : 0<br>Total (Hex) : 0<br>Enable S/N Program Close | • • • • • • • • • • • • • • • • • • • |
|                                                                                        | J<br>USB STANDALONE WRITER            |

Step10\_2: 資料載入失敗 S/N Program 按鍵會被禁能

| SB_Writer TMU3112                                                                                                    | _ 🗆 🗙                                                                    |
|----------------------------------------------------------------------------------------------------|--------------------------------------------------------------------------|
| File Device Operation Al Serial Number Program                                                                            | 1                                                                        |
| Auto Blank cher                                                                                                    |                                                                          |
| Chip Type : TMU3112 S/N SET                                                                                               | rotect 🗖 Protect                                                         |
| Start Serial NO[Hex] : 0000000012345678                                                                                   | mode 🔲 Dual mode                                                         |
| End Serial NO[Hex] : 0000000012345687                                                                                     | Hz disable 🔲 32KHz enable                                                |
| S/N Start Address[Hex] : 3FF8                                                                                             | m [                                                                      |
| S/N End Address[Hex] : 3FFF                                                                                               | Pin Placement:                                                           |
| Counter       OK (Hex) :       O         NG (Hex) :       O       Total (Hex) :         Total (Hex) :       O       Close | • •<br>• •<br>9 10 VDD<br>• •<br>1314 PB4<br>1516 PB5<br>• •<br>• 20 GND |
| ■102 ¥=0                                                                                                    | USB was not connected                                                    |

以上步驟完成後,使用者可以選擇連線由 PC 控制燒錄或離線由 TWR98 獨立燒錄兩種模式。

- 1. PC 控制燒錄操作說明:
  - a. 按 S/N Program 按鍵就開始燒錄
  - b. 燒錄成功 Start Serial NO, OK, Total 欄位值會自動加一
  - C. 燒錄失敗 NG, Total 欄位值會自動加一

- d. 當 S/N Program 按鍵功能失效表示滾動碼燒錄完成,要重新進入 S/N SET 視窗設定載入
- e. Reset Count 按鍵是將 OK, NG, Total 欄位值歸零
- f. 注意當燒錄方式是由 PC 控制時,禁止操作 TWR98 硬體上的 Enter 按鍵
- 2. TWR98 writer 獨立燒錄操作說明:
  - a. Mode 按鍵功能是選擇顯示 Serial Number, OK, NG, TOTAL 值
    - a-1:SNH=>顯示 Serial Number (9~16 bytes),當 S/N Length 小於 9 這個模式不會顯示

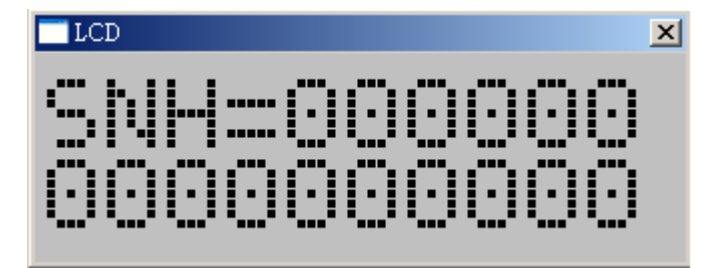

a-2:SNL=> 顯示 Serial Number(1~8 bytes)

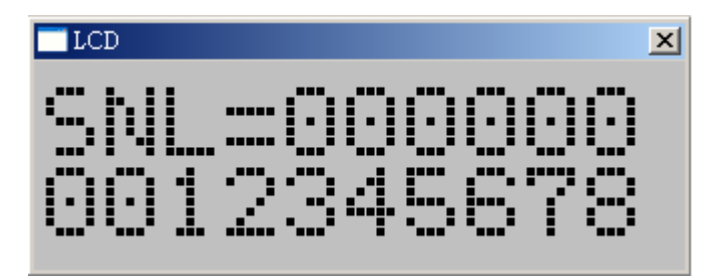

a-3:OK=>顯示燒錄成功數量

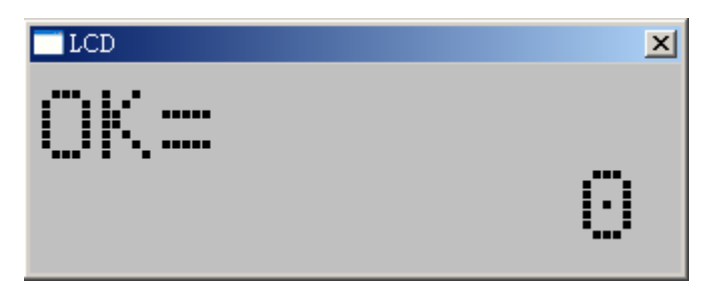

a-4:NG=>顯示燒錄失敗數量

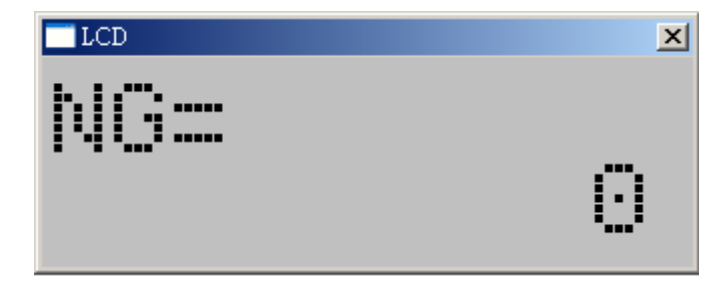

a-5:TOTAL=>顯示燒錄次數數量

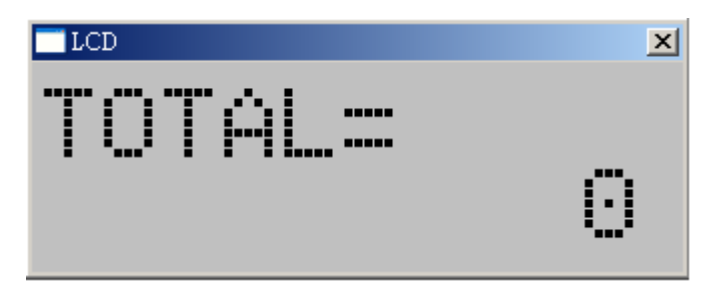

- b. Enter 按键功能是執行燒錄
- C. 烧錄成功 Serial Number, OK, TOTAL 值會自動加一
- d. 燒錄失敗 NG,TOTAL 值會自動加一
- e. 當 Enter 按鍵功能失效,表示滾動碼燒錄完成,要重新設定載入
- f. 注意當 TWR98 電源被關掉再打開,滾動碼會回到最初的設定值

八、程序加滾動碼同時燒錄操作

Step1:點選 Device 按鍵:

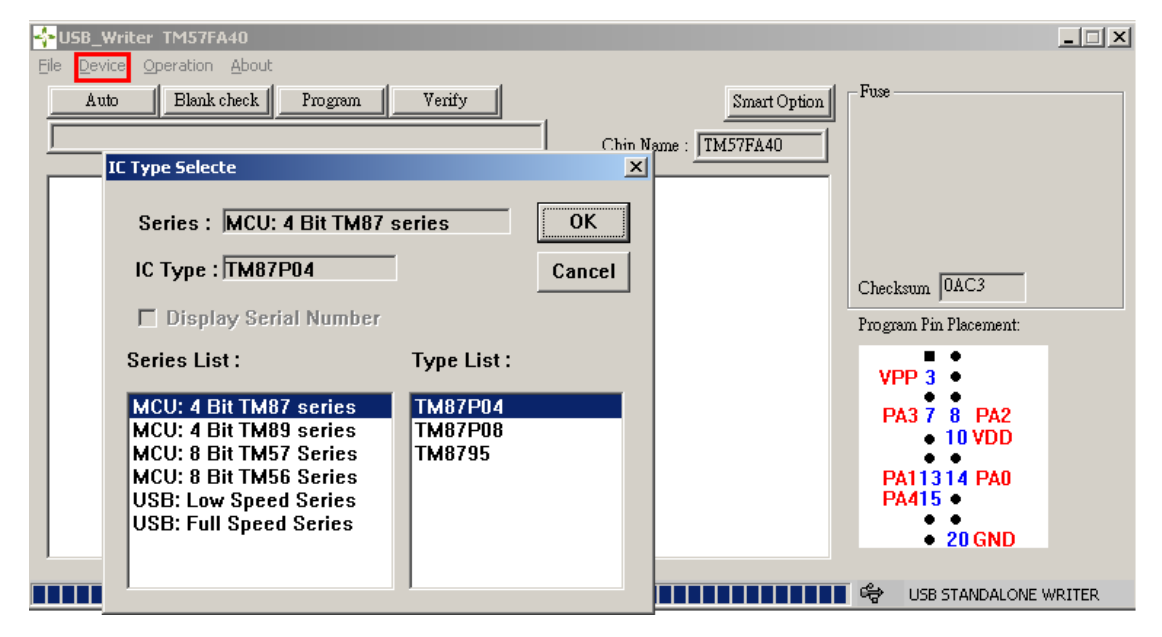

Step2:選擇 IC 後請勾選 Display Serial Number 再按 OK 鍵

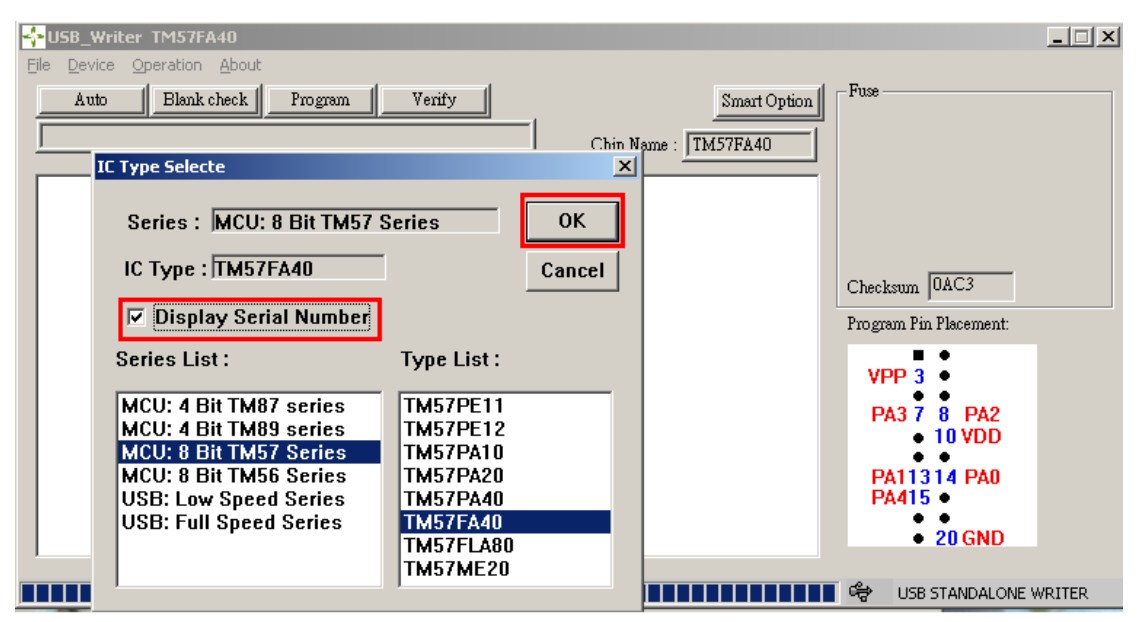

Step3:進入滾動碼設定 (可以參考 七. 滾動碼燒錄設定操作 step5~step9)

| SB_Writer TM57FA40                                          |                            |
|-------------------------------------------------------------|----------------------------|
| File Device Operation About                                 |                            |
| Auto Blank check Program Verify Smart Option                | Fuse                       |
|                                                             |                            |
| Chip Name :  TM57FA40                                       |                            |
|                                                             |                            |
| Serial Number Set                                           |                            |
| anu                                                         |                            |
| S/N Length [Hex]: 10                                        | Charlenne -                |
| S/N Start Address (Hex) : 0000                              | Checkson                   |
|                                                             | Program Pin Placement:     |
| Start Serial NU (Hex): UUUUUUUUUUUUUUUUUUUUUUUUUUUUUUUUUUUU |                            |
| S/N Amount (Hex) : 0                                        | • •                        |
|                                                             | PA3 7 8 PA2                |
| Direction (MSB inj : • Low Byte • Hight Byte                |                            |
|                                                             | PA11314 PA0                |
|                                                             | PA415                      |
| Load Cancel                                                 | <ul> <li>20 GND</li> </ul> |
|                                                             |                            |
|                                                             | STANDALONE WRITER          |

Step4:設定完滾動碼參數後,再按 Load 鍵

| SB_Writer TM57FA40                           |                           |
|----------------------------------------------|---------------------------|
| <u>File Device Operation About</u>           |                           |
| Auto Blank check Program Verify Smart Option | Fuse                      |
|                                              | 1                         |
| Chip Name : TM57FA40                         |                           |
|                                              |                           |
|                                              |                           |
|                                              |                           |
| S/N Length [Hex]: 3                          | Checkman                  |
| S/N Start Address (Hex) : 300                | Checkson                  |
|                                              | Program Pin Placement:    |
| Start Serial NO (Hex): 123456                |                           |
| S/N Amount (Hex) : 5                         | • •                       |
| Di di Gigni di Chav Data - Chillicta Data    | PA3 7 8 PA2               |
| Direction (MSB inj : I Low Byte O Hight Byte | • • •                     |
|                                              | PA11314 PA0               |
|                                              | PA415 •                   |
| Load Cancel                                  | • 20 GND                  |
|                                              |                           |
|                                              | 📕 🛱 USB STANDALONE WRITER |

## Step5:點選 File->Load File

| SB_Writer TM57FA40                                |            |
|---------------------------------------------------|------------|
| File Device Operation About                       |            |
| Load File Blank check Program Verify Smart Option |            |
| Save As                                           |            |
|                                                   |            |
|                                                   |            |
|                                                   |            |
|                                                   |            |
| Checksum                                          | -          |
| Program Pin Placemen                              | t:         |
|                                                   |            |
| VPP 3 •                                           |            |
| PA3 7 8 PA2                                       |            |
| • 10 VDD                                          |            |
| PA11314 PA0                                       |            |
| PA415 ●                                           |            |
| • •<br>• 20 GNF                                   |            |
|                                                   |            |
| USB STANDAL                                       | ONE WRITER |

Step6:選擇燒錄檔,再按開啟鍵

| 🚰 USB_Writer TM57FA40                        |                         |        |
|----------------------------------------------|-------------------------|--------|
| Eile Device Operation About                  |                         |        |
| Auto Blank check Program Verify Smart Option | Fuse                    |        |
| Chip Name : TM57FA40                         |                         |        |
| 園容 ? 🗙                                       |                         |        |
| 搜尋位置(1): 🗁 b2705 🔽 🔶 🖻 😷 🖽 -                 |                         |        |
| tx2705 software new HW                       | Checksum                |        |
| □ 維新<br>□ 3kCode PP bex                      | Program Pin Placement:  |        |
| 57pa40 bb.hex                                |                         |        |
|                                              |                         |        |
|                                              | PA3 7 8 PA2<br>• 10 VDD |        |
| 檔案名稱(M): TX2705_TEST_CODE.HEX 開啓(Q)          | PA11314 PA0             |        |
| 檔案類型(I): Txlce Hex Files (*.hex) _ 取消        | • •<br>• 20 GND         |        |
|                                              |                         |        |
|                                              | 📕 🚔 🛛 USB STANDALONE V  | VRITER |

Step7: 等待檔案下載 OK 後,再按確定鍵就會進 Serial Number Program mode

| 🕂 USB_Writer TM57FA40                                                  | _ 🗆 🗙                      |
|------------------------------------------------------------------------|----------------------------|
| <u>File D</u> evice <u>O</u> peration <u>A</u> bout                    |                            |
| Auto Blank check Program Verify Smart Option                           | -Fuse                      |
| E:DATA1\tenx_OTP information\tx2705\TX2705_TEST_CODE.bin Chip Name     |                            |
|                                                                        |                            |
| 00000000 4B 30 05 12 09 14 10 30 49 14 15 30 89 14 1A 30 K00100 🔺      |                            |
| 00000010 C9 14 1F 30 09 15 24 30 49 15 2B 30 89 01 60 00 0. \$01. +0`. |                            |
| 00000020 01 19 A7 00 32 20 09 10 60 00 02 10 A7 00 32 20 §. 2 ` §. 2   |                            |
|                                                                        |                            |
| 00000040 87 00 A7 0A C9 10 60 00 Loading Data Ok 14 49 49 51 1. S      | Checksum 0AC3              |
|                                                                        | Program Pin Placement:     |
|                                                                        |                            |
|                                                                        |                            |
|                                                                        |                            |
| 000000A0 8C 19 0B 00 05 12 00 00 05 10 52 30 00 19 0C 00 Q:            | PA3 7 8 PA2                |
| 000000B0 00 19 8A 00 FF 19 0D 00 04 19 0B 00 FF 19 07 00               | <ul> <li>10 VDD</li> </ul> |
| 000000C0 FF 19 87 00 00 19 87 00 60 30 07 16 6E 30 47 16 ‡ ‡.`0 nOG.   | DA11214 DA0                |
| 000000D0 72 30 87 16 76 30 C7 16 7A 30 65 30 00 19 11 00 r0‡.v0Ç.z0e0  | PA11514 PA0                |
| 000000E0 03 00 71 30 08 19 11 00 03 00 75 30 10 19 11 00q0u0           | • •                        |
| 000000F0 03 00 79 30 18 19 11 00 03 00 7D 30 0F 19 07 00y0}0           | <ul> <li>20 GND</li> </ul> |
| ,                                                                      |                            |
|                                                                        | 😽 USB STANDALONE WRITER    |

Step8:按 S/N Program 鍵就開始燒錄

| 💠 USB_Writer TM57FA40                                                         | _ 🗆 🗙                  |
|-------------------------------------------------------------------------------|------------------------|
| File Device Operation About                                                   |                        |
| Auto Blank check Program Verify Smart Option                                  | n Fuse                 |
| E:DATA1\tenx_OTP information\tc2705\TX2705_TEST_CODE.bin Chip Name : TM57FA40 | 1                      |
| 00000000 4 Serial Number Program                                              | <b>n</b>               |
| 00000010 C                                                                    |                        |
| 00000020 0 Chip Type : TM57FA40 S/N SET                                       |                        |
| 00000030 4                                                                    |                        |
| 00000040 8 Start Serial NO[Hex] : 123456                                      | Checksum OAC3          |
| 00000050 4                                                                    |                        |
| 00000060 8 End Serial NO[Hex] : 12345A                                        | Program Pin Placement: |
| 00000070 A                                                                    | • •                    |
| 00000080 0 S/N Start Address[Hex] : 0300                                      | VPP 3 •                |
| 00000090 8 S/N End Address[Hey] : 0302                                        |                        |
|                                                                               |                        |
|                                                                               | • •                    |
| Reset Count                                                                   | PA11314 PA0            |
|                                                                               | PA415 •                |
| NG (Hex): 0                                                                   | 20 CND                 |
|                                                                               |                        |
|                                                                               | - P                    |
|                                                                               | USB STANDALONE WRITER  |
| S/N Program Close                                                             |                        |

注意:燒錄完成後,如果想要在燒錄 code+serial number 要回到 Step1 重新設定

## 九、EXHV ISP 模式燒錄操作

Step1:選擇 Device

| 💠 USB_Writer TM571    | PE12                       |                  |                        |      |
|-----------------------|----------------------------|------------------|------------------------|------|
| File Device Operation | n <u>A</u> bout            |                  |                        |      |
| Auto Blanl            | k check Program Verify     |                  | Smart Option           |      |
|                       |                            | Chip Name : TM5  | 57PE12                 |      |
| 10                    | Type Selecte               | ×                |                        |      |
|                       | Series : MCU: 4 Bit TM87 s | eries OK         |                        |      |
|                       | IC Type : TM87P04          | Cancel           | Checksum 0961          |      |
|                       | 🗖 Display Serial Number    | EXHV ISP program | Program Pin Placement: |      |
|                       | Series List :              | Type List :      | VPP 3                  |      |
|                       | MCU: 4 Bit TM87 series     | TM87P04          | PA3 7                  |      |
|                       | MCU: 8 Bit TM55 Series     | TM8795           | PA11314 PA0            |      |
|                       | USB: Low Speed Series      |                  | PA415                  |      |
| 1                     | USB: Full Speed Series     |                  | • 20 GND               |      |
|                       |                            |                  | USB STANDALONE WR      | ITER |

Step2:選擇 IC 和勾選 EXHV ISP program 再按 OK

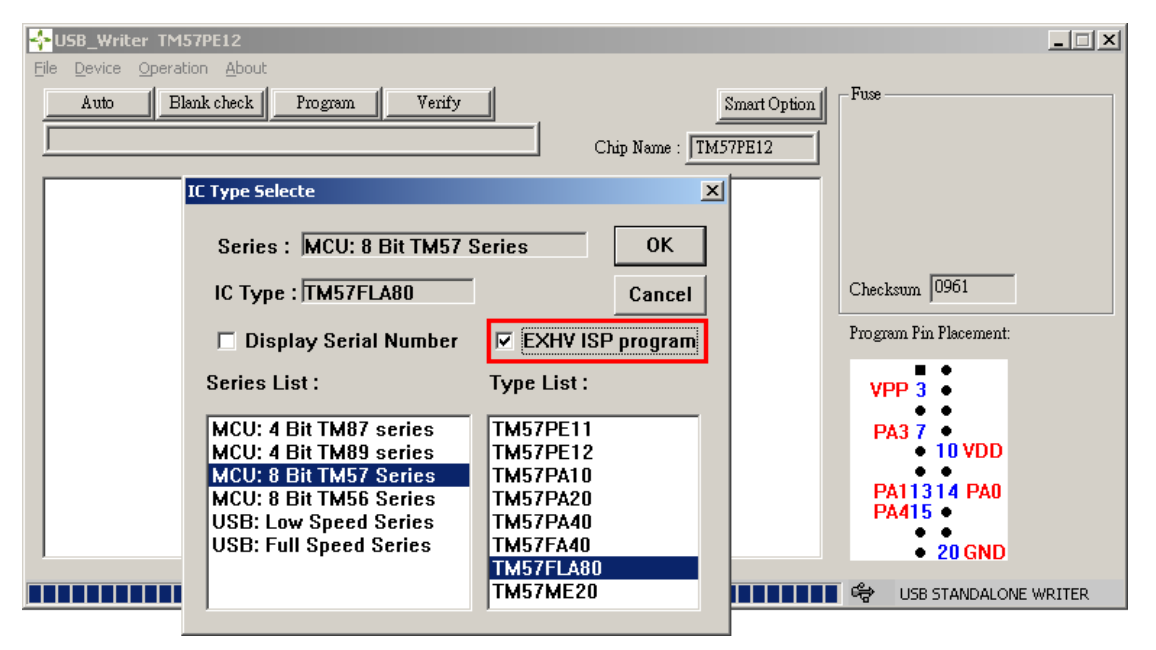

## Step3:主畫面就會出現"EXHV ISP Program"

| 💠 USB_Writer TM57FLA80                                                                    | _ 🗆 🗙                 |
|-------------------------------------------------------------------------------------------|-----------------------|
| File Device Operation About                                                               |                       |
| Kuto         Blank check         Program         Verify         Smart Option         Fuse |                       |
| Chin Name TM57EI 490                                                                      |                       |
|                                                                                           |                       |
|                                                                                           |                       |
|                                                                                           |                       |
| EXHA I:                                                                                   | SP Program            |
| Checksu                                                                                   | m 📃 🔰                 |
| Program                                                                                   | Pin Placement:        |
|                                                                                           |                       |
| vpp                                                                                       | 3•                    |
|                                                                                           | • •                   |
|                                                                                           | 10 VDD                |
| Dill Dill                                                                                 | • •                   |
| PAIL                                                                                      | 3 14 PAU<br>● ●       |
|                                                                                           | 20 CND                |
|                                                                                           |                       |
|                                                                                           | JSB STANDALONE WRITER |

Step4:選擇 File->Load File

| 🕂 USB_Writer TM57FLA80                                                                                                    |                         |
|----------------------------------------------------------------------------------------------------|-------------------------|
| <u>File Device Operation About</u>                                                                                                    |                         |
| Auto Blank check Program Verify Smart Option                                                                                                    | Fuse                    |
| Chip Name : TM57FLA80                                                                                                    |                         |
| IRP ? X                                                                                                    |                         |
| 搜尋位置①: 🗀 b.2708 software new H W 🔽 🌾 🗈 📸 -                                                                                                    | EXHV ISP Program        |
| Debug  in-rc_0F.HEX  Release  In-rc_1F.HEX                                                                                                    | Checksum                |
|                                                                                                    | Program Pin Placement:  |
| Image: Contract of the second second seco | VPP 3                   |
|                                                                                                    | 10 VDD                  |
| 檔案名稱(11): [touch_key_timer1_vol.HEX 開啓(2)]                                                                                                    | PA11314 PA0             |
| 檔案類型(I): TxIce Hex Files (*.hex)                                                                                                    |                         |
|                                                                                                    | • 20 GND                |
|                                                                                                    | 🖙 USB STANDALONE WRITER |

## Step5:等待檔案下載OK

| File Device Operation About                                                                     |                         |
|-------------------------------------------------------------------------------------------------|-------------------------|
| Auto Blank check Program Verify Smart Option                                                    | - Fuse                  |
| E:DATA1\tenx_OTP information\tz2708\tz2708 software new HW\to1                                  |                         |
|                                                                                                 |                         |
| 00000000 50 30 00 00 48 11 CD 12 14 14 16 30 01 08 F2 00 P0⊬.í0 🔺                               |                         |
| 00000010 B6 0A 0D 12 C3 00 AA 20 03 16 10 30 BC 20 1A 30 ¶A0½.0                                 |                         |
|                                                                                                 | EXHV ISP Program        |
| 000000000 B6 01 00 10 91 00 0D 10 90 01 CD 10                                                   | an a lacen              |
| 00000040 D0 01 00 13 01 00 0D 10 03 01 0D 10 13 01 0D 10 03 01 0D 10 19 Loading Data Ok C f (c) | Checksum 200B           |
| 00000066 8B 00 CD 10 49 17 32 30 49 11 00 19                                                    | Program Pin Placement:  |
| 00000070 60 00 00 00 00 00 00 00 00 00 00 00 00                                                 |                         |
|                                                                                                 |                         |
|                                                                                                 | VPP 3                   |
| 000000A0 03 1E B0 01 B1 01 B2 01 B3 01 B4 01 B5 01 B6 01°.±.².³.´.μ.¶.                          | ••                      |
|                                                                                                 | • 10 VDD                |
|                                                                                                 | DA11214 DA0             |
|                                                                                                 | FAITJ 14 FAU            |
|                                                                                                 | ••                      |
|                                                                                                 | • 20 GND                |
|                                                                                                 | 🖙 USB STANDALONE WRITER |

#### 十、錯誤訊息

- 10.1: VOLTAGE ERROR=>VPP, VDD 燒錄電壓出問題 (送回原廠維修)
- 10.2: EEPROM ERROR=>讀取燒錄資料發生錯誤 (送回原廠維修)
- 10.3: PROTECT=>IC 資料有保護沒辦法作讀寫
- 10.4:BUSY FAIL=>確認 IC 的燒錄訊號是否接好
- 10.5: B FAIL=>空白檢測失敗
- 10.6: P FAIL=>燒錄資料失敗
- 10.7: V FAIL=>比對資料失敗
- 10.8: I FAIL =>4-bit series 進入燒錄模式失敗

8-bit series ID 燒錄失敗

- 10.9: D FAIL =>檢查 ID 失敗
- 10.10:FFAIL=>燒錄 FUSE 或 SYSTEM CONFIG 失敗
- 10.11: NO CHIP=>表示 IC 或連接現有接觸不良請,確認 IC 是否有放好或是連接線是否有接好

## 十一、Mass Production Mode 燒錄操作

此項功能只有 Auto 模式,還有記錄 OK,NG 數量和 Checksum 顯示,沒有其他功能選擇,所以 建議有大量 IC 生產時使用。

Step1:選擇 Device

| 💠 USB_Writer TM   | 157FA40                                                                                                    |                                             |              |                                                                          |
|-------------------|----------------------------------------------------------------------------------------------------|---------------------------------------------|--------------|--------------------------------------------------------------------------|
| File Device Opera | ation About                                                                                                    |                                             |              | E                                                                        |
| Auto              | Blank check Program Verify                                                                                                    |                                             | Smart Option | Puse                                                                     |
|                   |                                                                                                    | Chip Name :                                 | TM57FA40     |                                                                          |
|                   | C Type Selecte                                                                                                    |                                             | ×            |                                                                          |
|                   | Series : MCU: 4 Bit TM87 s<br>IC Type : TM87P04<br>Display Serial Number<br>Mass Production Mode                                               | eries                                       | OK<br>Cancel | Mass Production Mode<br>Checksum 0817<br>Program Pin Placement:          |
|                   | Series List :<br>MCU: 4 Bit TM87 series<br>MCU: 4 Bit TM89 series<br>MCU: 8 Bit TM57 Series<br>USB: Low Speed Series<br>USB: Full Speed Series | Type List :<br>TM87P04<br>TM87P08<br>TM8795 |              | VPP 3 •<br>PA3 7 8 PA2<br>• 10 VCC<br>PA11314 PA0<br>PA415 •<br>• 20 VSS |
|                   |                                                                                                    |                                             |              |                                                                          |

Step2:選擇 IC 和勾選 Mass Production Mode 再按 OK

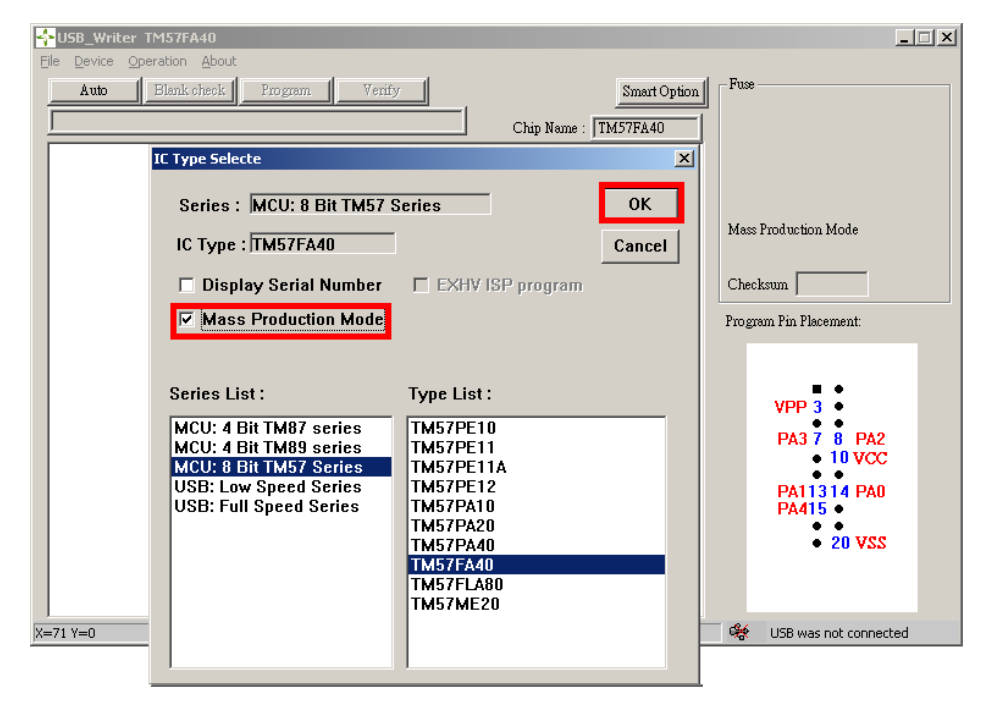

Step3:主畫面就會出現"Mass Production Mode"和 致能"Auto"功能

| Ele Device Operation About           Auto         Blank check         Program         Verify         Smart Option         Fuse           Chip Name :         TM57FA40         Mass Production Mode         Checksum         Program Pin Placement. |  |
|----------------------------------------------------------------------------------------------------|--|
| Auto       Blank check       Program       Verify       Smart Option       Fuse         Chip Name :       TM57FA40       Mass Production Mode         Checksum       Program Pin Placement                                                         |  |
| VPP 3<br>PA3 7 8 PA2<br>10 VCC<br>PA11314 PA0<br>PA415                                                                                                    |  |
| • 20 VSS                                                                                                    |  |

## Step4:選擇 File->Load File

| SB_Writer TM57FA40                                |                         |
|---------------------------------------------------|-------------------------|
| File Device Operation About                       |                         |
| Load File Blank check Program Verify Smart Option | Fuse                    |
| Exit Chip Name : TM57FA40                         |                         |
|                                                   |                         |
|                                                   |                         |
|                                                   |                         |
|                                                   | Mass Production Mode    |
|                                                   |                         |
|                                                   | Checksum                |
|                                                   | Program Pin Placement:  |
|                                                   |                         |
|                                                   |                         |
|                                                   | VPP 3                   |
|                                                   | PA3 7 8 PA2             |
|                                                   | • 10 VCC                |
|                                                   | PA11314 PA0             |
|                                                   | PA415 •                 |
|                                                   | • 20 VSS                |
|                                                   |                         |
|                                                   |                         |
| X=183 Y=1                                         | 🛠 USB was not connected |

Step5:選擇燒錄檔,再按開啟鍵

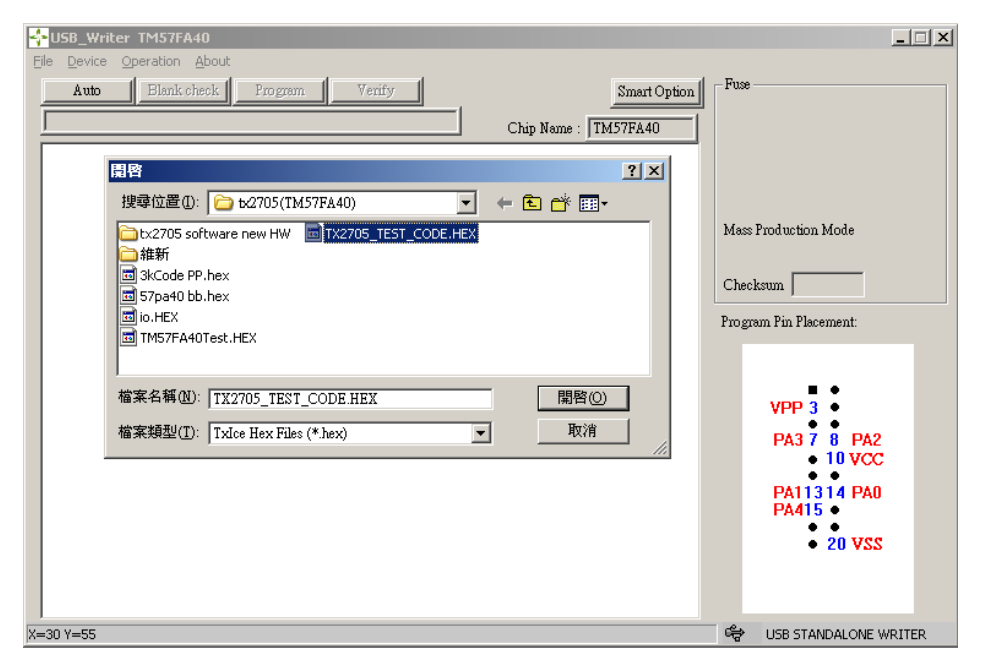

#### Step7:等待檔案下載 OK

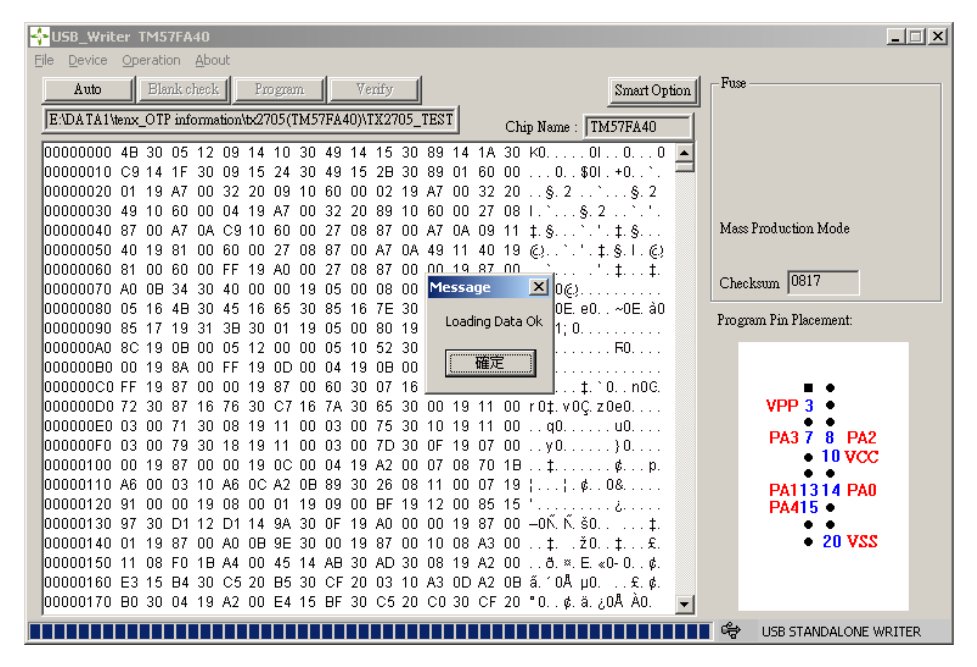

Step8:硬體顯示和操作:

a. 顯示 CHIP NAME (維持 2 秒顯示)

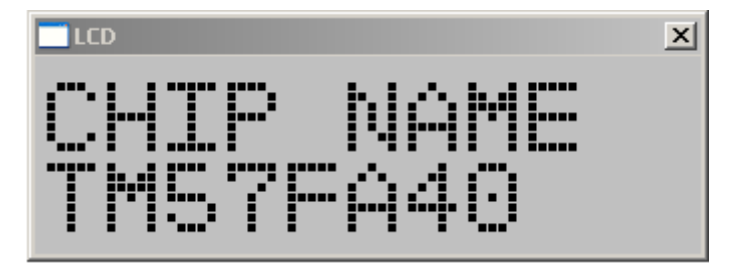

- b. 顯示 Auto 模式: (硬體的 Mode 按鍵只切換 OK 和 NG 顯示)
  - 1. Checksum
  - 2. 燒錄 OK 數量
  - 3. 燒錄 NG 數量

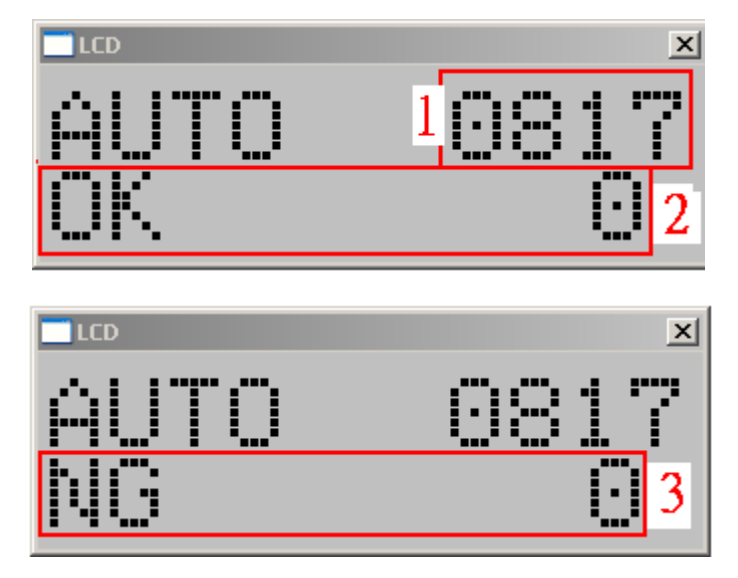

c. Enter 按鍵:執行燒錄

## 十二、Production Limit Mode 燒錄操作

此項功能只有 Auto 模式,還有記錄 OK,NG 數量和 Checksum 顯示,沒有其他功能選擇,所以 建議有大量 IC 生產時使用。

#### Step1:選擇 Device

| 💠 USB_Writer                        | TM57PE10                 |                       |                | _ 🗆 🗙                   |
|-------------------------------------|--------------------------|-----------------------|----------------|-------------------------|
| <u>File</u> <u>D</u> evice <u>O</u> | peration <u>A</u> bout   |                       |                |                         |
| Auto                                | Blank check Program V    | erify                 | Smart Option   | Fuse                    |
|                                     |                          | Chin Nam              | e · [TM57PE10] |                         |
|                                     |                          |                       |                |                         |
|                                     | IC Type Selecte          |                       |                |                         |
|                                     | Series : MCU: 8 Bit TM57 | Series                | ОК             |                         |
|                                     | IC Type : TM57PE10       | 1                     | Cancel         |                         |
|                                     | 🗖 Display Serial Number  | EXHV ISP program      |                | Checksum                |
|                                     | Mass Production Mode     |                       |                | Program Pin Placement:  |
|                                     | Production Limit :       |                       |                |                         |
|                                     | Series List :            | Type List :           |                |                         |
|                                     | MCU: 4 Dit TM97 pariag   |                       |                | VPP 3                   |
|                                     | MCU: 4 Bit TM89 series   | TM57PE11              |                | PA3 7 •                 |
|                                     | MCU: 8 Bit TM57 Series   | TM57PE11A             |                | • 10 VDD                |
|                                     | MCU: 8 Bit TM56 Series   | TM57PE12              |                | PA11314 PA0             |
|                                     | USB: Low Speed Series    | TM57PATU<br>TM57DA10A |                | PA415 •                 |
|                                     | oab. I un apeeu aenes    | TM57PA20              |                | 20 VSS                  |
|                                     |                          | TM57PA40              |                |                         |
|                                     |                          | TM57FA40              |                |                         |
|                                     |                          | TM57FLA80             |                |                         |
|                                     |                          | TM5/ME20              |                | 😤 USB STANDALONE WRITER |
|                                     |                          |                       |                |                         |

Step2:選擇 IC 和勾選 Production Limit Mode 設定燒錄次數(1~99999999)再按 OK

| 💠 USB_Writer 🗎 | TM57PE10                                         |                       |           |                        |
|----------------|--------------------------------------------------|-----------------------|-----------|------------------------|
| File Device Op | eration <u>A</u> bout                            |                       |           | _                      |
| Auto           | Blank check Program Ve                           | nify Sma              | rt Option | Fuse                   |
|                |                                                  | Chip Name : TM57PE    | 10        |                        |
| I              | Type Selecte                                     |                       | ×         |                        |
|                |                                                  |                       |           |                        |
|                | Series : MCU: 8 Bit TM57 S                       | Geries OK             |           |                        |
|                | IC Type TM57PE10                                 | Cancel                | -         |                        |
|                | 10 1990 1911011 210                              |                       |           |                        |
|                | 🔲 Display Serial Number                          | EXHV ISP program      |           | Checksum               |
|                | Mass Production Mode                             |                       |           | Program Pin Placement: |
|                | ✓ Production Limit : 100                         |                       |           |                        |
|                |                                                  |                       |           |                        |
|                | Series List :                                    | Type List :           |           |                        |
|                | MCU: 4 Bit TM87 series                           | TM57PE10              |           | PA3 7                  |
|                | MCU: 4 Bit TM89 series<br>MCU: 8 Bit TM57 Series | TM57PETT<br>TM57PE11A |           | • 10 VDD               |
|                | MCU: 8 Bit TM56 Series                           | TM57PE12              |           | PA11314 PA0            |
|                | USB: Low Speed Series                            | TM57PA10              |           | PA415 •                |
|                | USB: Full Speed Series                           | TM57PATUA<br>TM57PA20 |           | 20 VSS                 |
|                |                                                  | TM57PA40              |           |                        |
|                |                                                  | TM57FA40              |           |                        |
|                |                                                  | TM57FLA00             |           |                        |
|                |                                                  | TM57ML40              |           | USB STANDALONE WRITER  |
|                |                                                  |                       |           |                        |

| SB_Writer TM57PE10                                                           |                        |
|------------------------------------------------------------------------------|------------------------|
| Eile Device Operation About                                                  |                        |
| Auto         Blank check         Program         Verify         Smart Option | Fuse                   |
| Chip Name : TM57PE10                                                         |                        |
|                                                                              |                        |
|                                                                              |                        |
|                                                                              |                        |
|                                                                              | Production Limit       |
|                                                                              | Chaokenn               |
|                                                                              | Checkson               |
|                                                                              | Program Pin Placement: |
|                                                                              |                        |
|                                                                              |                        |
|                                                                              | VPP 3 •                |
|                                                                              | PA3 7 •                |
|                                                                              | • • •                  |
|                                                                              | PA11314 PA0            |
|                                                                              | • •                    |
|                                                                              | • 20 435               |
|                                                                              |                        |
|                                                                              | - 4.                   |
|                                                                              | USB STANDALONE WRITER  |

Step3:主畫面就會出現"Production Limit Mode"和 致能"Auto" 功能

Step4:選擇 File->Load File

| 🐈 USB_Writer TM57PE10                        | X                      |
|----------------------------------------------|------------------------|
| File Device Operation About                  |                        |
| Load File Blank check Program Verify Save As | Fuse                   |
| Exit Chip Name : TM57PE10                    |                        |
|                                              |                        |
|                                              |                        |
|                                              | Production Limit       |
|                                              | Checksum               |
|                                              | Program Pin Placement: |
|                                              |                        |
|                                              | VPP 3 •                |
|                                              | DA2 7                  |
|                                              | • 10 VDD               |
|                                              | PA11314 PA0            |
|                                              | PA415 •                |
|                                              | • 20 VSS               |
|                                              |                        |
| ,,<br>,,,,,,,,,,,,,,,,,,,,,,,,,,,,,,,,,,,    | USB STANDALONE WRITER  |

Step5:選擇燒錄檔,再按開啟鍵

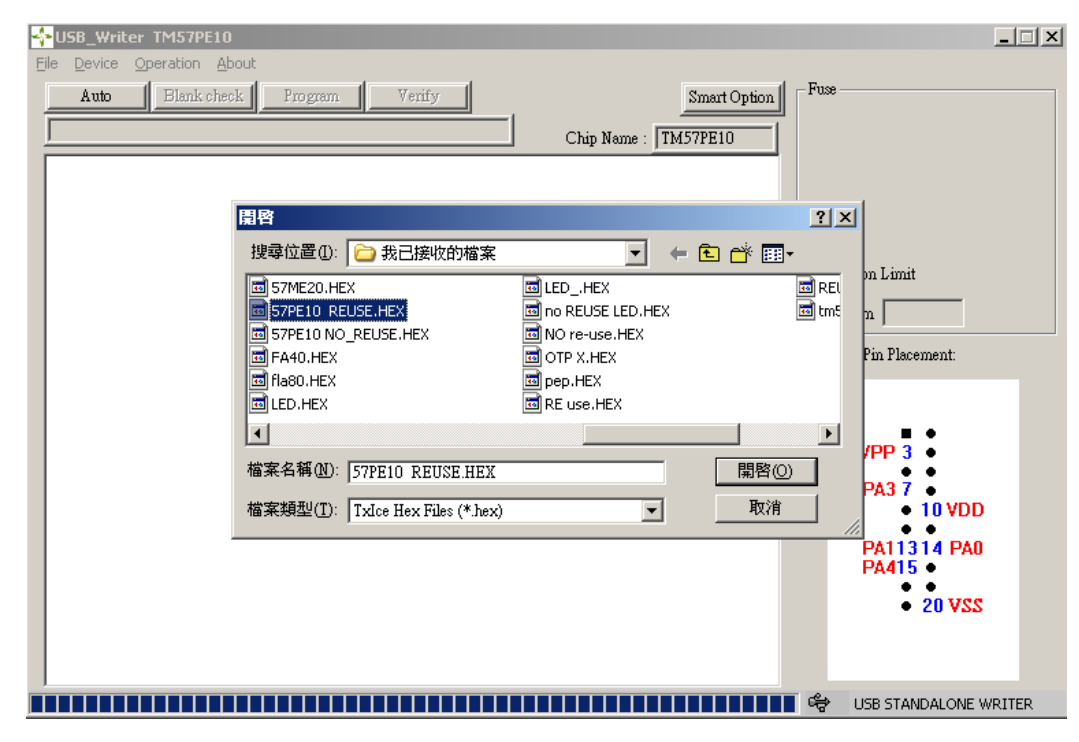

Step7:等待檔案下載 OK

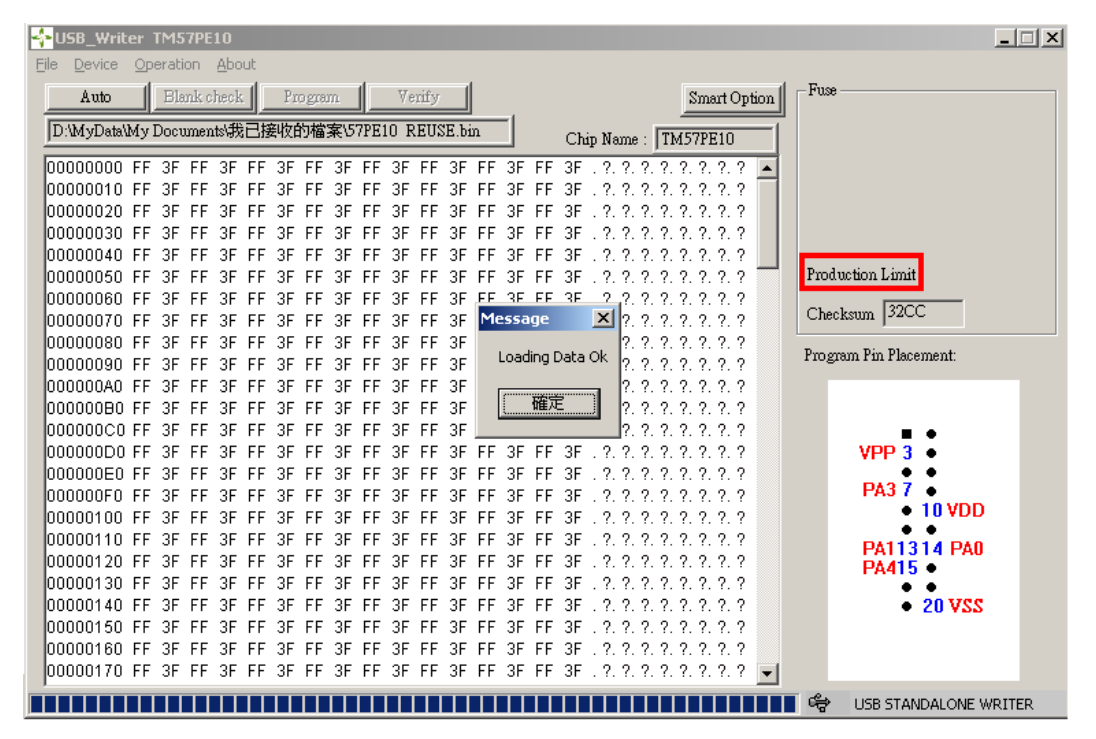

Step8:硬體顯示和操作:

a. 顯示 CHIP NAME (維持 2 秒顯示)

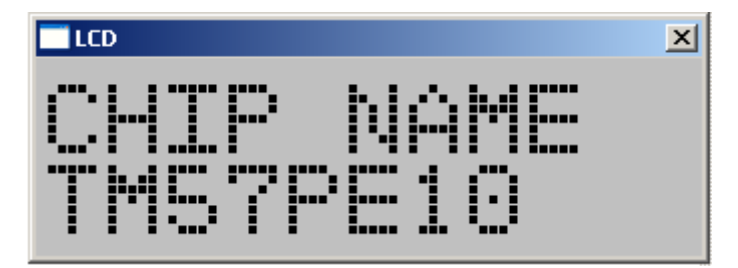

- b. 顯示 Limit 模式: (硬體的 Mode 按鍵只切換 OK 和 NG 顯示)
  - 1.Checksum
  - 2.燒錄 OK 數量

3.燒錄 NG 數量

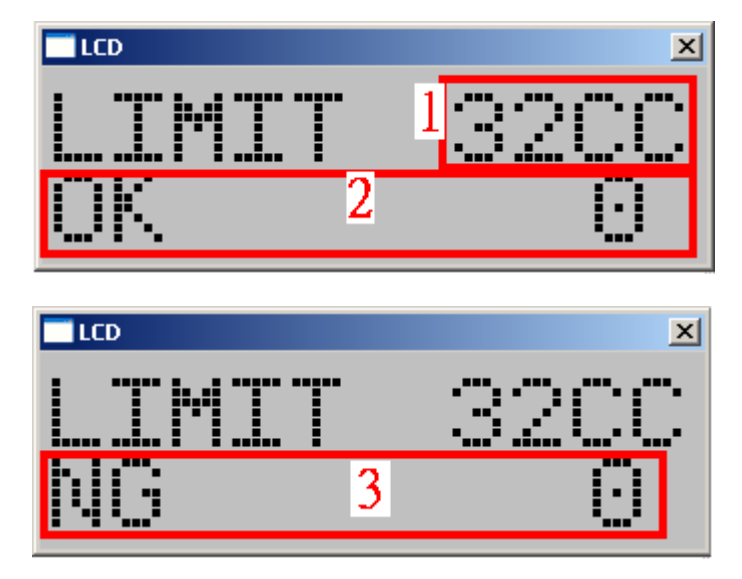

- c. Enter 按鍵:執行燒錄
- d. 當 OK 數量到達設定燒錄次數, TWR98 將不會再工作.

十三、Compare File 功能操作:

顯示 TWR98 暫存器的資料," IC 名稱","下載檔案時間","比對檔案資料"

Step1:選擇 Operation ->Compare File

| SB_Writer TM57PE10                                                                                                    |                                                            |
|----------------------------------------------------------------------------------------------------|------------------------------------------------------------|
| File Device Operation About                                                                                                    |                                                            |
| Auto     Update F/W     Smart Option       Serial Number Program     Check new version     Chip Name : TM57PE10       Compare File     Set Protect     Read Chip Info | Fuse<br>Checksum 32CC                                      |
|                                                                                                    | Promon Pin Placement                                       |
|                                                                                                    | riogiani rui riacement.                                    |
|                                                                                                    | VPP 3<br>PA3 7<br>10 VDD<br>PA11314 PA0<br>PA415<br>20 VSS |
|                                                                                                    | USB STANDALONE WRITER                                      |

Step2: 出現 Download File information 視窗

| 💠 USB_Writer TM57PE10                        | ×                       |
|----------------------------------------------|-------------------------|
| <u>File Device Operation About</u>           |                         |
| Auto Blank check Program Verify Smart Option | Fuse                    |
| Chip Name : TM57PE10                         |                         |
|                                              |                         |
|                                              |                         |
| Download File Information                    |                         |
|                                              |                         |
| Chip Name : TM57PE10                         |                         |
| Download File Time :2011/3/28 13:52:17       | Checksum 32CC           |
| Compare Decult :                             | Program Pin Placement:  |
| Compare result.                              |                         |
|                                              |                         |
| Compare File Cancel                          | VPP 3 •                 |
|                                              | PA3 7 •                 |
|                                              | • 10 VDD                |
|                                              | PA11314 PA0             |
|                                              | PA415                   |
|                                              | • 20 VSS                |
|                                              |                         |
|                                              |                         |
|                                              | 🖙 USB STANDALONE WRITER |

Step3: 按"Compare File"鍵 選擇比較檔案,再按開啟鍵

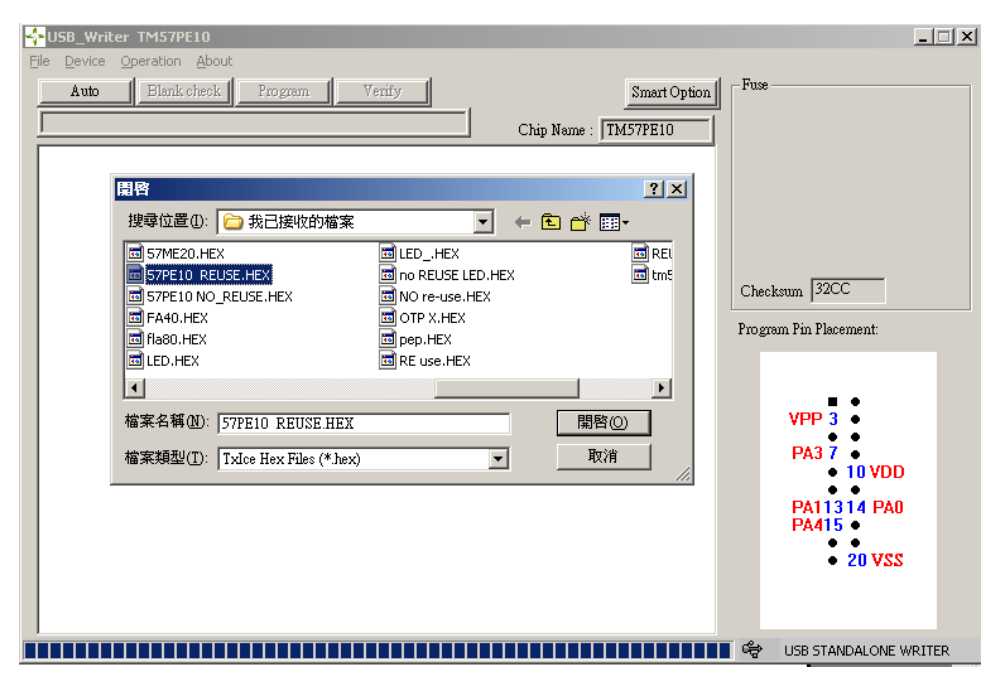

Step4:等待顯示比對結果:

| SB_Writer TM57PE10                                                                          |                                    |
|---------------------------------------------------------------------------------------------|------------------------------------|
| File Device Operation About                                                                 |                                    |
| Auto Elank check Program Verify Smart Option<br>Chip Name : TM57PE10                        | Fuse                               |
| Download File Information<br>Chip Name : TM57PE10<br>Download File Time :2011/3/28_13:52:17 | Checksum 32CC                      |
| Compare Result : OK Compare File Cancel                                                     | VPP 3<br>PA3 7<br>10 VDD           |
|                                                                                             | PA11314 PA0<br>PA415 •<br>• 20 VSS |
|                                                                                             | STANDALONE WRITER                  |

## **Advance Information**

| USB_Writer TM57PE10      File Device Operation About     Auto Blank check Program Verify     Chip Name : TM57PE1                                                      | • Option Fuse                                                                                                    |
|----------------------------------------------------------------------------------------------------|----------------------------------------------------------------------------------------------------|
| Download File Information         Chip Name : TM57PE10         Download File Time :2011/3/28_13:52:17         Compare Result : Fail         Compare File       Cancel | Checksum 32CC<br>Program Pin Placement:<br>VPP 3 •<br>PA3 7 •<br>PA3 7 •<br>10 VDD<br>•<br>PA11314 PA0<br>PA415 •<br>• 20 VSS |

十四、Set Protect 功能操作:

Step 1:選擇 Operation->Set Protect

| 💠 USB_Writer_TM57PE10                                                                                                    |                                                             |
|----------------------------------------------------------------------------------------------------|-------------------------------------------------------------|
| Elle     Device     Operation     About       Auto     Update F/W     Verify     Smart Option       Serial Number Program     Check new version     Chip Name : TM57PE10       Compare File     Set Protect       Read Chip Info | Fuse                                                        |
|                                                                                                    | Production Limit<br>Checksum 32CC<br>Program Pin Placement: |
|                                                                                                    | PA3 7<br>10 VDD<br>PA11314 PA0<br>PA415<br>20 VSS           |
|                                                                                                    | USB STANDALONE WRITER                                       |

Step2: Step2: 出現 Option Select 1 視窗

| 🔆 USB_Writer TM57PE10                        |                              |
|----------------------------------------------|------------------------------|
| Ele Device Operation About                   |                              |
| Auto Blank check Program Verify Smart Option | -Fuse                        |
| Chin Name : TM57PE10                         |                              |
|                                              |                              |
|                                              |                              |
| Option Selecte 1                             |                              |
|                                              |                              |
| O Unprotect O Protect                        | Production Limit             |
|                                              | Checksum 32CC                |
|                                              | Des servers Dia Discourse to |
|                                              | riogram rin riacement:       |
|                                              |                              |
|                                              |                              |
|                                              | VPP 3                        |
|                                              | PA3 7 •                      |
|                                              | • 10 VDD                     |
|                                              | PA11314 PA0                  |
|                                              | PA415 •                      |
|                                              | • 20 VSS                     |
|                                              |                              |
|                                              |                              |
|                                              | 😽 USB STANDALONE WRITER      |

Step3:選擇 Unprotect 或 Protectc 後按"OK"鍵,等待設定完成

**Preliminary** 

## 十五、Read Chip Info 功能操作:

(在 Mass Production and Producton Limit mode 不支援)

讀取 Target IC 資訊," system config"," checksum"," ID"

Step1:選擇 Operation->Read Chip Info

| VSB_Writer TM57PE10                                                                                                    | _ 🗆 X                                                      |
|----------------------------------------------------------------------------------------------------|------------------------------------------------------------|
| File Device Operation About                                                                                                    |                                                            |
| Auto         Update F/W         Verify         Smart Option           Serial Number Program         Check new version         Chip Name : TM57PE10           Compare File         Set Protect         Read Chip Info | Fuse                                                       |
|                                                                                                    | Dan unun Die Die ensemt                                    |
|                                                                                                    | VPP 3<br>PA3 7<br>10 VDD<br>PA11314 PA0<br>PA415<br>20 VSS |
|                                                                                                    | STANDALONE WRITER                                          |

Step2:出現 Read chip information 視窗

| 💠 USB_Writer TM57PE10                                                                    | _ 🗆 🗙                      |
|------------------------------------------------------------------------------------------|----------------------------|
| Eile Device Operation About                                                              |                            |
| Auto Blank check Program Verify Smart Option                                             | ,                          |
| D:\MyData\My Documents\我已接收的檔案\57PE10 NO_REUSE.bin Chip Name: TM57PE10                   |                            |
| 00000000 10 30 22 30 FF 3F FF 3F FF 3F FF 3F FF 3F FF 3F , 0" 0. ?, ?, ?, ?, ?, ?        |                            |
| 00000010 FF 25 55 25 55 25 55 25 55 25 55 25 55 25 55 25 2                               |                            |
| 00000020 FF Read CHIP Information                                                        |                            |
| 00000030 81                                                                              |                            |
| 00000040 00 Chip Name:) 0¿.                                                              |                            |
| 00000050 89                                                                              |                            |
| 00000060 FF System commy. ?. ?. ?. ?                                                     | okann DCFC                 |
| 00000070 FF Checksum: ?. ?. ?. ?                                                         | cksum joor o               |
| 00000080 FF ?. ?. ?. ?                                                                   | ram Pin Placement:         |
|                                                                                          |                            |
| 000000A0 FF 2. 2. 2. 2. 2                                                                |                            |
|                                                                                          |                            |
|                                                                                          |                            |
|                                                                                          | VPP 3                      |
|                                                                                          | PA3 7 •                    |
| 00000100 FE 3E FE 3E FE 3E FE 3E FE 3E FE 3E FE 3E FE 3E FE 3E FE 3E 7 2 2 2 2 2 2 2 2   | <ul> <li>10 VDD</li> </ul> |
| 00000110 FF 3F FF 3F FF 3F FF 3F FF 3F FF 3F FF 3F FF 3F FF 3F 7 7 7 7                   | • •                        |
| 00000120 FF 3F FF 3F FF 3F FF 3F FF 3F FF 3F FF 3F FF 3F FF 3F , 2, 2, 2, 2, 2, 2, 2, 2  | PA11314 PAU                |
| 00000130 FF 3F FF 3F FF 3F FF 3F FF 3F FF 3F FF 3F FF 3F . ?. ?. ?. ?. ?. ?. ?. ?.       | PA415                      |
| 00000140 FF 3F FF 3F FF 3F FF 3F FF 3F FF 3F FF 3F FF 3F FF 3F , ?, ?, ?, ?, ?, ?, ?, ?, | • 20 VSS                   |
| 00000150 FF 3F FF 3F FF 3F FF 3F FF 3F FF 3F FF 3F FF 3F . ?. ?. ?. ?. ?. ?. ?. ?.       |                            |
| 00000160 FF 3F FF 3F FF 3F FF 3F FF 3F FF 3F FF 3F FF 3F . ?. ?. ?. ?. ?. ?. ?. ?.       |                            |
| 00000170 FF 3F FF 3F FF 3F FF 3F FF 3F FF 3F FF 3F FF 3F . ?. ?. ?. ?. ?. ?. ?. ?        |                            |
| Х=140 Y=0 😤                                                                              | USB STANDALONE WRITER      |

Step 3: 按"Read"鍵,開始讀取

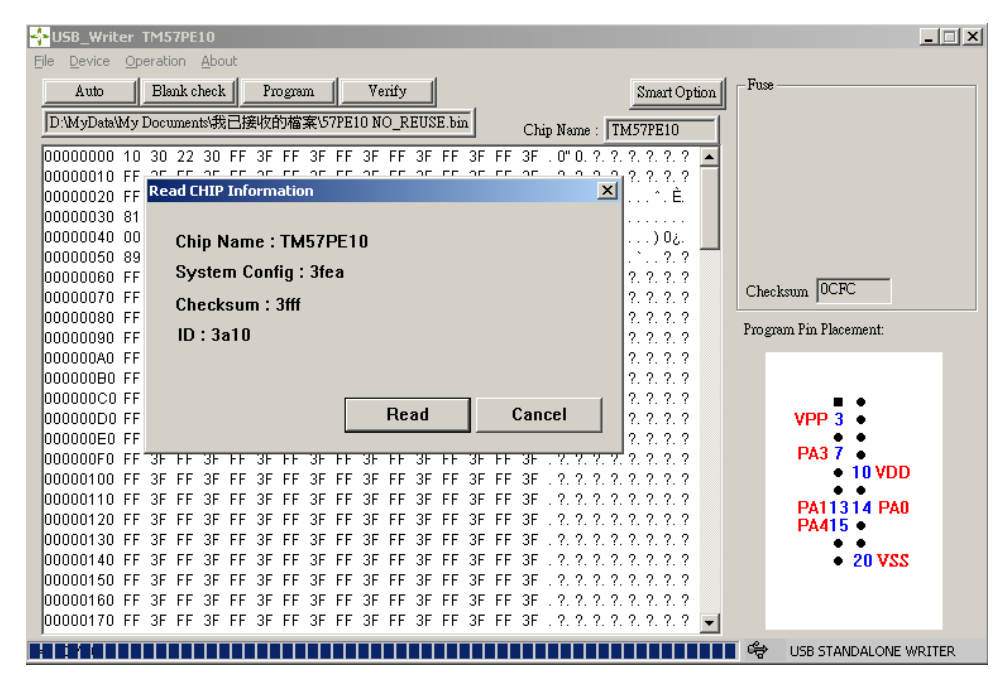